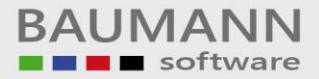

## Wie erreiche ich was?

| Projekt:     | Warenwirtschaft (WWSBAU)          |
|--------------|-----------------------------------|
| Bezeichnung: | Kassensystem (Sofortfakturierung) |
| Version:     | <u>7.0</u>                        |
| Datum:       | <u>11.12.2015</u>                 |

#### Kurzbeschreibung:

Mit diesem **Leitfaden** erhalten Sie eine tabellarische Kurzanleitung, um in Ihrem Hause das *Kassensystem* (Sofortfakturierung) zu organisieren bzw. anzuwenden.

Das Programm für die **Sofortfakturierung** wird mit der Warenwirtschaft <u>WWSBAU</u> ausgeliefert.

Das Programm **Sofortfakturierung** ist ein Zusatzmodul zum Warenwirtschaftssystem <u>WWSBAU</u> und dient zur Erfassung von **Verkäufen** in einem Ladengeschäft.

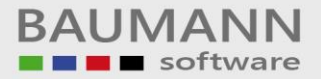

### **Vorbereitungen**

- a) Für die Nutzung der Sofortfakturierung (Kasse) müssen im Warenwirtschaftssystem <u>WWSBAU</u> einmalig einige <u>Vorbereitungen</u> getroffen werden.
- b) Im **Kassensystem** müssen einige Einstellungen überprüft bzw. vorgenommen werden.
- c) Kassensystem (Sofortfakturierung)

Sie können:

- 1. *Rechnungen* erfassen (kassieren)
- 2. Warenrücknahmen erfassen
- 3. Warengutscheine erstellen
- 4. Lieferscheine aus dem Warenwirtschaftssystem WWSBAU kassieren
- 5. Skonto pro Position gewähren
- 6. Skonto auf den Gesamtbetrag gewähren
- 7. Sie können auch **Bar-Entnahmen** aus der Kasse verbuchen.

#### d) Tagesabschluss

#### Merke:

Nach der <u>Übergabe</u> an das Warenwirtschaftssystem <u>WWSBAU</u>, müssen die **Daten** dort noch einmal **aufgearbeitet** werden.

Auf den nächsten Seiten werden Fragen nach der Vorgehensweise in bestimmten Situationen beantwortet.

Die Installation des Programms (Kasse) erfolgt wie unter Windows vorgegeben (auf dem Desktop = rechte Maustaste, neue Verbindung – hierbei die Sofortfakturierung.exe aus dem Ordner WWSBAU auswählen).

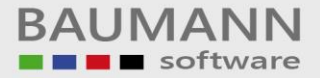

## Vorgehensweise

Morgens: Eröffnung: Eingabe des Kassenbestands

**Tagsüber**: Zum Beispiel = Erfassung von Rechnungen (Verkäufen)

Abends: Abschluss: Eingabe des aktuellen Kassenbestands

Kassenbuch drucken

Übergabe der Daten an das Warenwirtschaftssystem WWSBAU

Daten im Warenwirtschaftssystem WWSBAU aufarbeiten

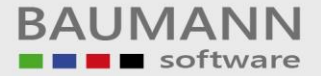

#### Wie verfahre ich, wenn ...

#### === > Ware zurückgegeben wird?

Erstellen Sie eine **Rechnung** und klicken Sie auf den Button "<u>Artikel</u> <u>zurückbuchen</u>" (Taste **F2**). Dadurch wird die aktuelle Zeile in eine **Retourzeile** umgewandelt (zu erkennen an dem Häkchen in der letzten Spalte). Erfassen Sie nun die zurückgegebene Ware. Achten Sie auf das **Häkchen** in der Spalte "Lagerbestand erhöhen", damit der **Lagerbestand** eventuell geändert werden kann.

Möchten Sie einen *Warengutschein* über den restlichen Betrag erstellen, klicken Sie auf den Button "*Warengutschein erstellen*" (Taste F11). Andernfalls klicken Sie auf Kassieren und entnehmen das Geld aus der Kasse.

#### ===→ ein Kunde einen <u>Warengutschein</u> kaufen möchte?

Erstellen Sie eine **Rechnung** und klicken Sie auf den Button "<u>Warengutschein</u> <u>erstellen</u>" (Taste **F11**). Dadurch öffnet sich die Eingabemaske für den Warengutschein. Zuerst muss der **Betrag** für den **Gutschein** eingegeben werden, anschließend kann der **Warengutschein** ausgedruckt (Taste **F1**) und in die **Rechnung** übernommen (Taste F4) werden.

#### ===> ein Kunde mit einem <u>Warengutschein</u> bezahlen möchte?

Klicken Sie beim **Kassieren** auf den Button "*Warengutschein erstellen*" (Taste F11) und geben Sie den Betrag des Warengutscheins ein.

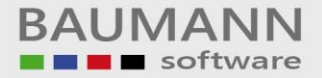

# ===→ ein Kunde einen <u>*Teilbetrag*</u> bar und den Rest mit der <u>*Karte*</u> Zahlen möchte?

Geben Sie beim **Kassieren** den **Betrag** ein, den der Kunde <u>bar</u> bezahlen möchte. Anschließend drücken Sie die Taste **F9**, dadurch erhalten Sie ein Feld in dem Sie den **Teilbetrag**, der mit Karte bezahlt werden soll, eingeben können.

# ===→ die Rechnung bereits erfasst ist und der Kunde feststellt, dass er kein Geld dabei hat?

Klicken Sie nachdem die **Rechnung** vollständig erfasst ist auf den Button "<u>Erfassen</u>" (obere Buttonleiste). Die in der **Rechnung** erfassten **Artikel** werden übernommen. Anschließend kann eine Liste der **Artikel** ausgedruckt werden, die als **Vorlage** für die Erstellung einer **Rechnung** im Warenwirtschaftssystem <u>WWSBAU</u> dienen kann.

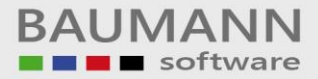

#### Einmalige Vorbereitungen (Arbeiten in der Warenwirtschaft – WWSBAU)

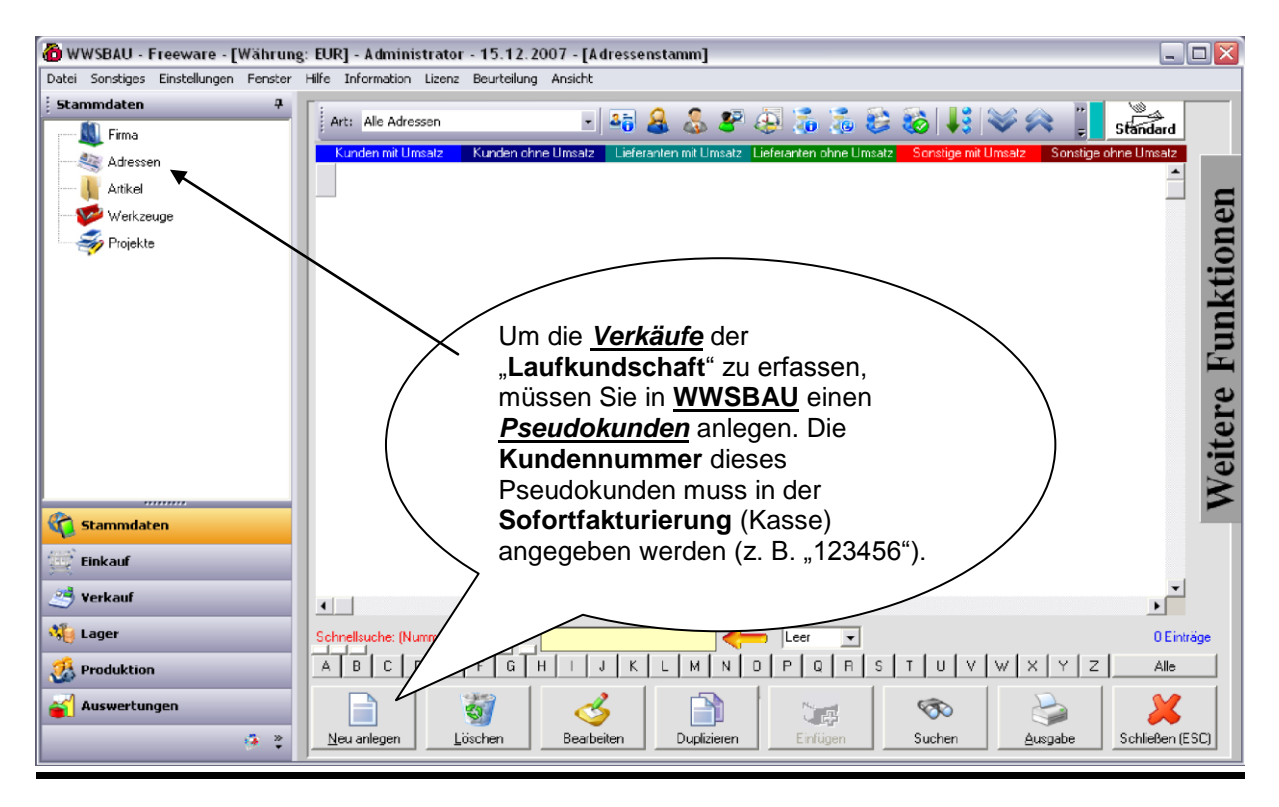

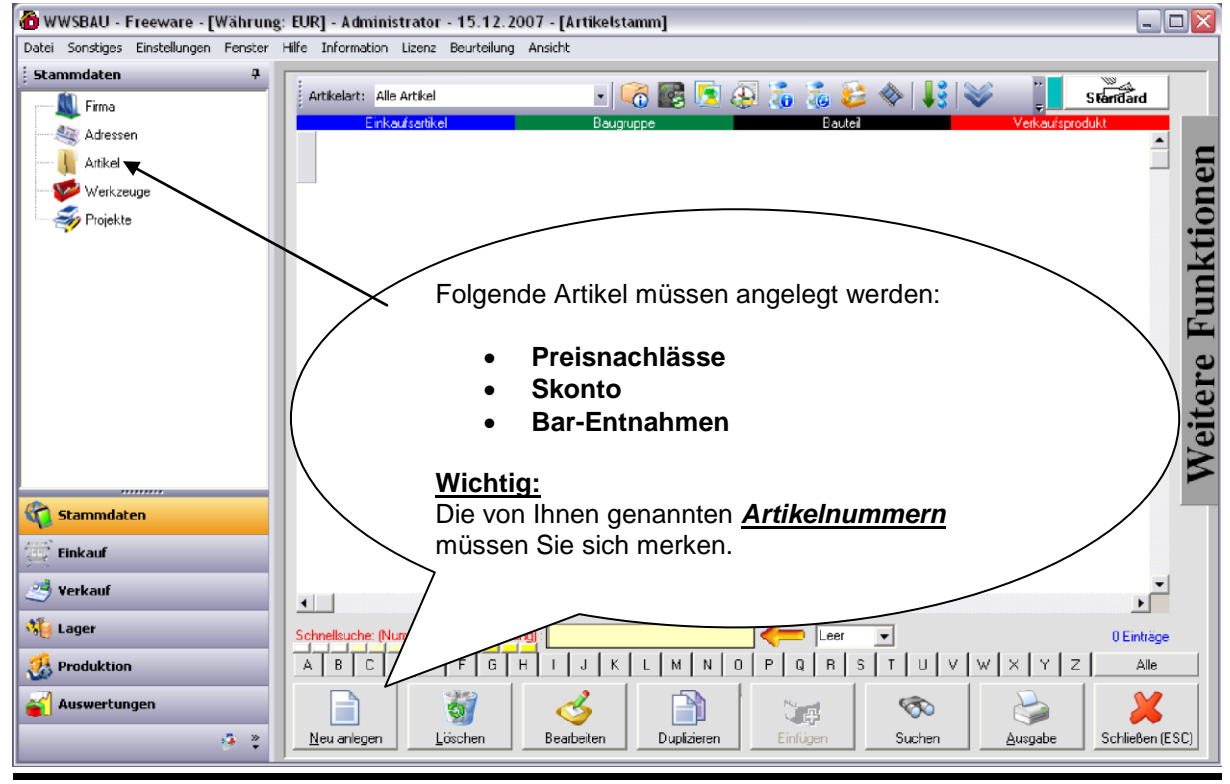

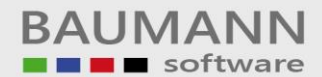

| 🐻 WWSBAU - Freeware - [Währung: EUR] - Administrator - 15.12.2007 - [Artikelpflege] |                                                                                                    |                                                                                       |  |  |
|-------------------------------------------------------------------------------------|----------------------------------------------------------------------------------------------------|---------------------------------------------------------------------------------------|--|--|
| Datei Sonstiges Einstellungen Fenster                                               | Hilfe Information Lizenz Beurteilung Ansicht                                                                                                    |                                                                                       |  |  |
| Stammdaten 4                                                                        | Artikelnummer : Preisnachlaß<br>Bezeichnung 1: Preisnachlaß (Ral t)<br>Bezeichnung 2:                                                                                                    | Status :                                                                              |  |  |
| Stammdaten<br>Einkauf<br>Verkauf<br>Lager<br>Auswertungen                           | Seriernummer:       Preisnachlass         EAN-Nummer:       124         Mehwertsteuersat:       Diesen Artikel benötigen Sie für<br>Preisnachlässe, Rabatte etc.         Artikel als geföscht kennet       Preisnachlässe, Rabatte etc.         Artikel für E-Commerce freigeben       Artikel für E-Commerce freigeben         Artikel für E-Commerce freigeben       Verkzeug -> immer Menge 1 pro Auftrag         Standad - Nomissionieurug       Verkzeug -> immer Menge 1 pro Auftrag         Standad - Nomistie E-Erindet keine Reservierung statt       Preise aktualistieren (Auftrag andern) nichl gewünscht         Durchlauftel/Bautel       Keine Zubuchung bei Fertigneldung       Zukaufteil | Drucken<br>Drucken<br>Einkaufs-<br>daten<br>Fertgungs-<br>daten<br>Schließen<br>(ESC) |  |  |

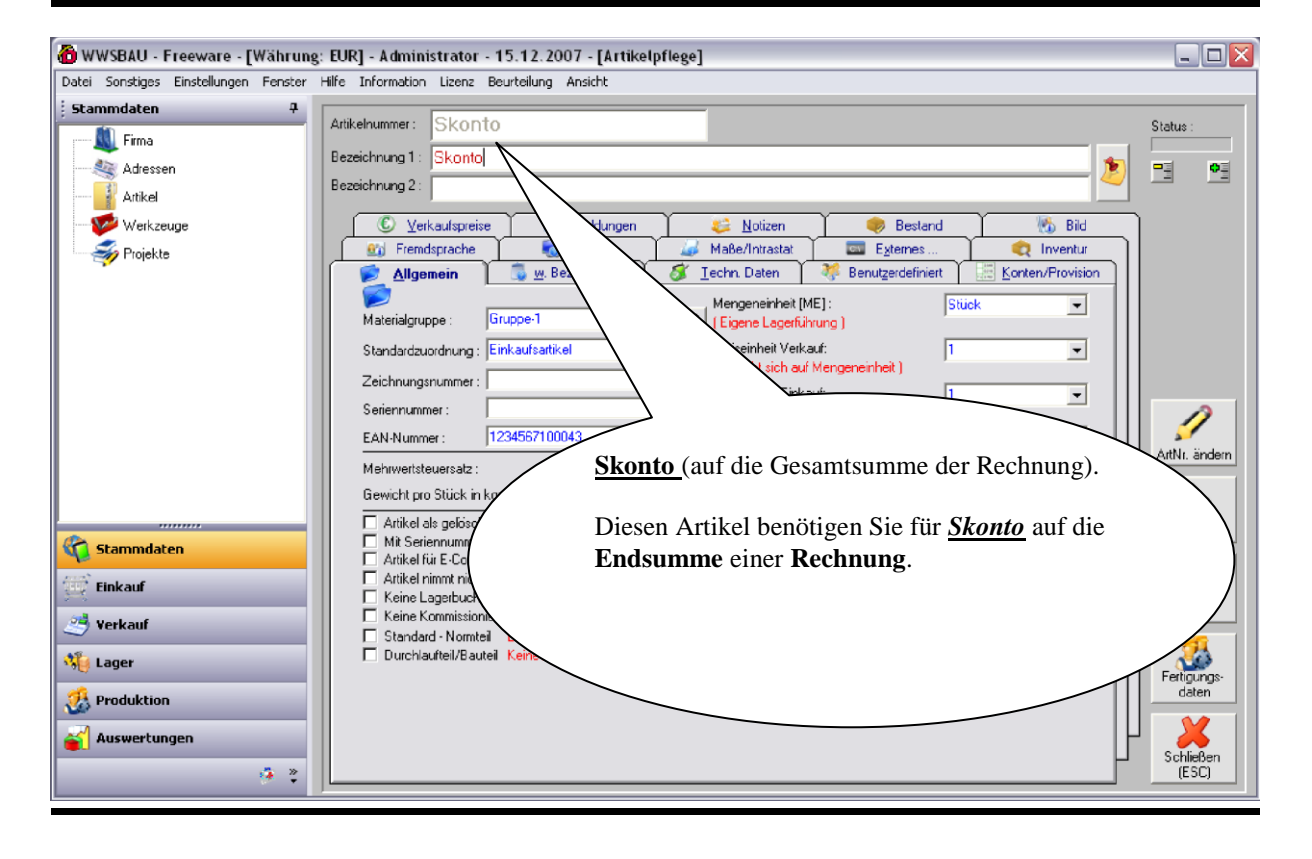

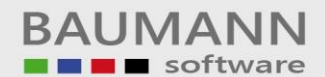

| 🙆 WWSBAU - Freeware - [Währung        | ; EUR] - Administrator - 15.12.2007 - [Artikelpflege]                           | _ 🗆 🔀              |
|---------------------------------------|---------------------------------------------------------------------------------|--------------------|
| Datei Sonstiges Einstellungen Fenster | Hilfe Information Lizenz Beurteilung Ansicht                                    |                    |
| Stammdaten 7                          | Artikelnummer: Entnahmø                                                         | Status :           |
| Adressen                              | Bezeichnung 1: Bar-Entnahme                                                     |                    |
| Artikel                               | C Yerkaulspreise                                                                |                    |
| nojekte 🍜                             | Bar-Entnahmen (Kassenentnahmen)                                                 |                    |
|                                       | Materialgruppe: Diesen Artikel benötigen Sie, wenn Sie Geld                     |                    |
|                                       | Standardzuordnung: Einka aus der Kasse nehmen.                                  |                    |
|                                       | Seriernummer:                                                                   |                    |
|                                       | EAN-Nummer: 1234567100050                                                       | ArtNr. ändern      |
|                                       | Gewicht pro Stück in kg: 0 Umrechnungsfaktor Bestelleinheit / Mengeneinheit : 1 | 2                  |
| Cammdaten                             | Artikel als gelöscht kennzeichnen Mengeneinheit in der Stückliste :             | Drucken            |
| Einkauf                               | Andreich immit nicht am Grünen Punkt tei     Keine Lagerbuchführung / KANBAN    | Einkaufs-          |
| 🥶 Verkauf                             | Cheine Kommissionierung<br>Standard Normtei Es lindet keiner<br>Wichtig:        | daten              |
| No Lager                              | Bei diesem Artikel muss das <u>MWST-Feld</u>                                    |                    |
| Produktion                            | unbedingt 0 (Null) sein.                                                        |                    |
| · · · · · · · · · · · · · · · · · · · |                                                                                 | Schließen<br>(ESC) |

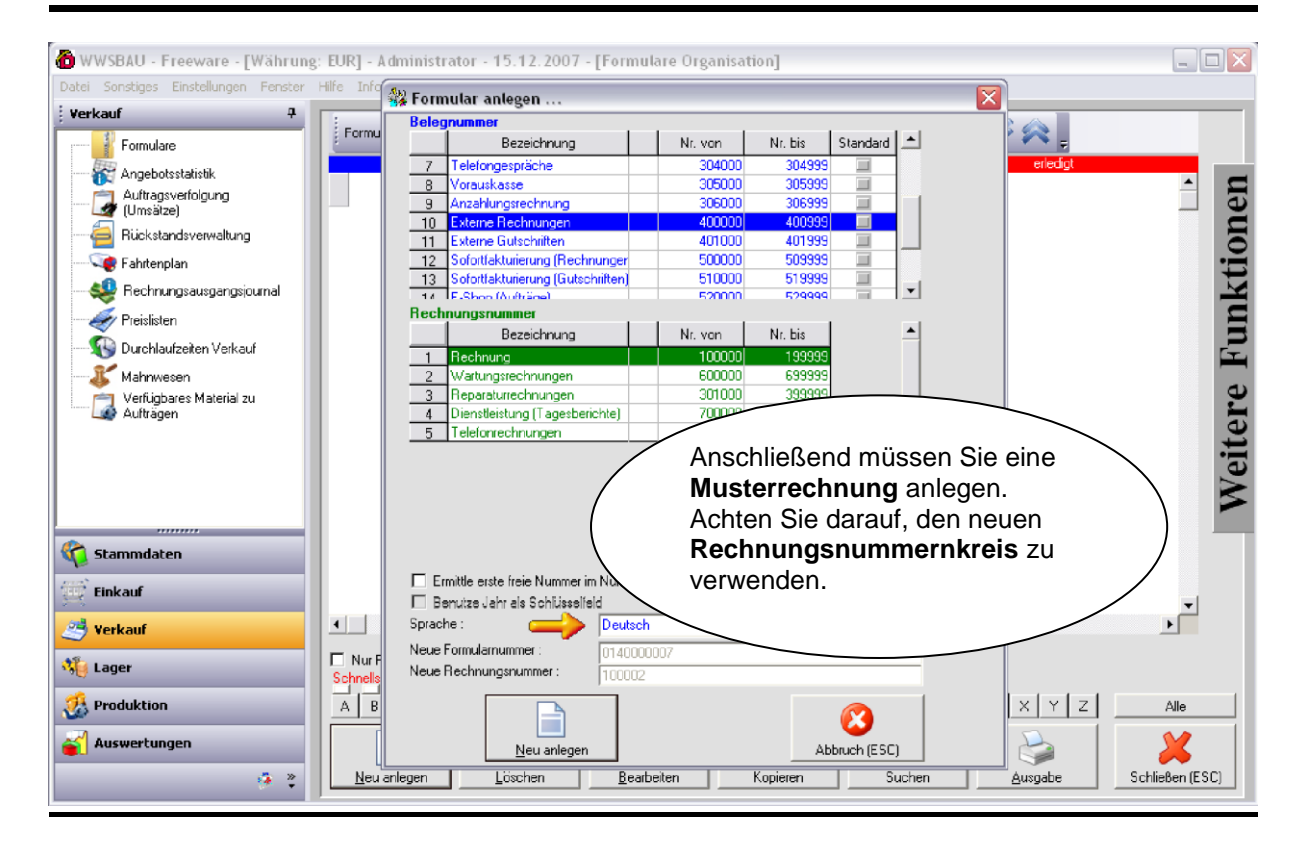

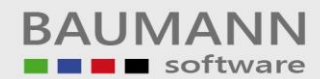

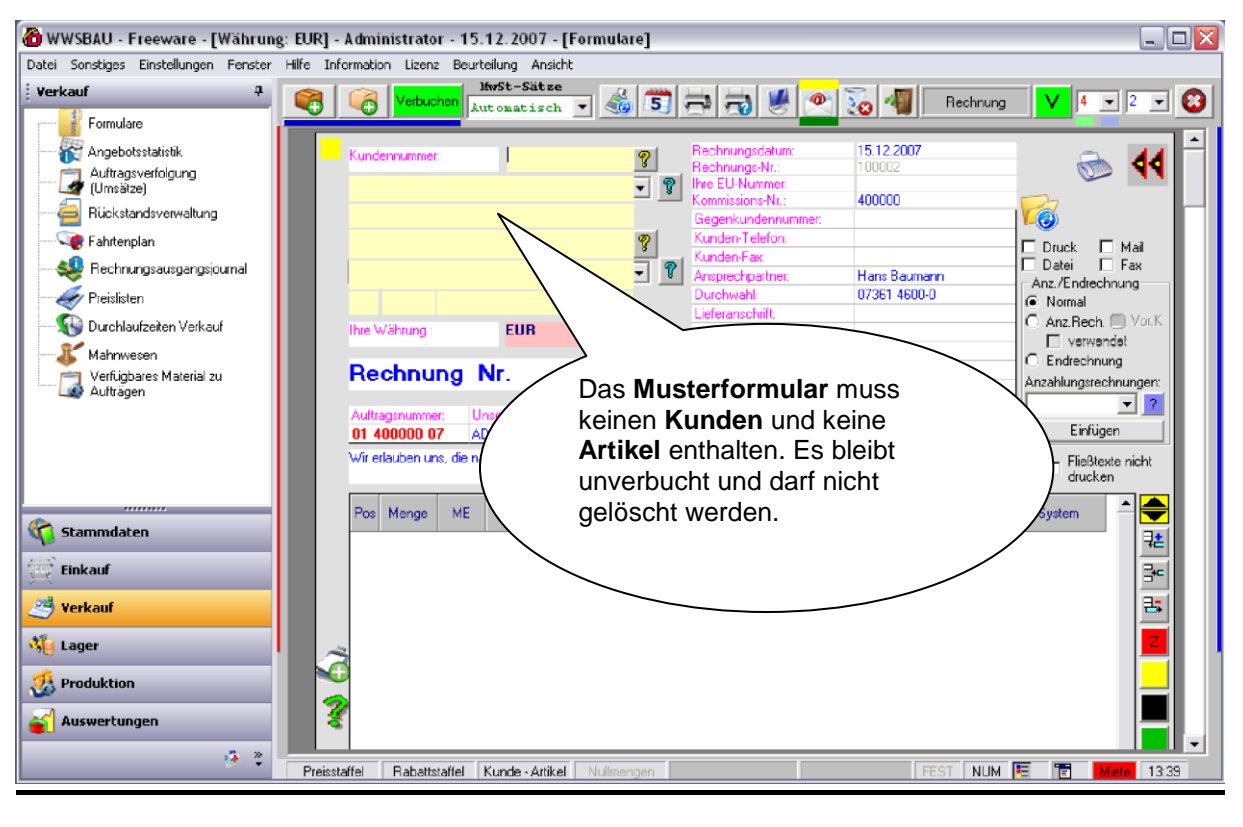

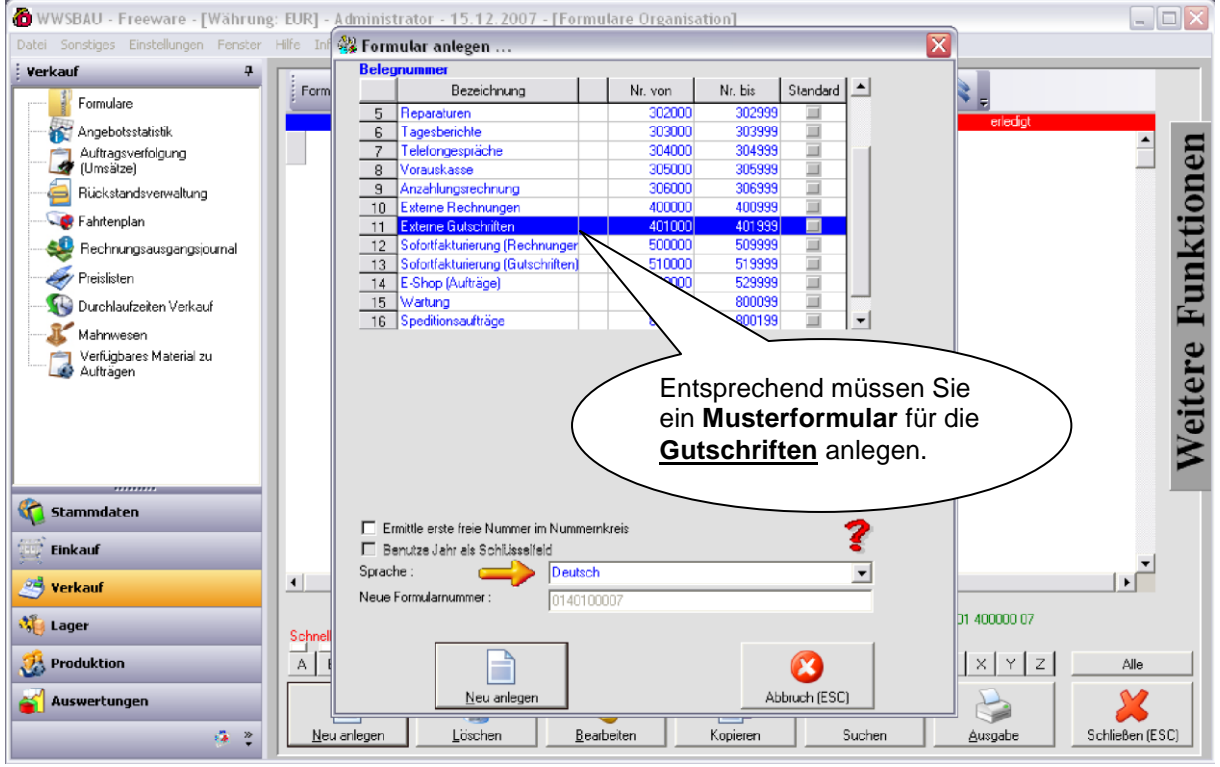

BAUMANN Computer GmbH, Wiesentalstr. 18, DE 73434 Aalen Geschäftsführer: Oliver Baumann, Gordon Baumann, Gabriele Baumann-Franke Telefon: +49 (0)7361 4600 0, Fax: +49 (0)7361 4600 40, Maii: <u>info@baumanncomputer.de</u>, <u>www.baumanncomputer.de</u> Kreissparkasse Ostalb, BLZ 614 500 50, Konto 1000 735 312, SWIFT Code (BIC): OASPDE6A, IBAN: DE86 6145 0050 1000 7353 12 VR-Bank Aalen eG, BLZ 614 901 50, Konto 646 8800 04, SWIFT Code (BIC): GENODES1AAV, IBAN: DE33 6149 0150 0646 8800 04 Steuer-Nr.: 50468 / 06816, USt-Id-Nr.: DE 286 787 237, Amtsgericht Ulm HRB 728661

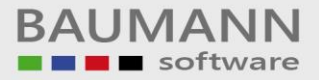

#### Einmalige Einstellungen in der Sofortfakturierung

| Sofortfakturierung          |                                      |           |                                              |                               |
|-----------------------------|--------------------------------------|-----------|----------------------------------------------|-------------------------------|
| Datei Hilfsprogramm         |                                      |           |                                              |                               |
| Firma         Rechnung (F2) | Erfassen (F3) Artikel (F6)           |           | Einstellungen Abs                            | chluss Ende                   |
|                             |                                      |           |                                              |                               |
|                             | Anmeldung                            |           |                                              |                               |
|                             | Firma : Testfirma WWSB               | AU        | 1                                            |                               |
|                             | Verkäufer : Administrator<br>Baumann |           | Anmelden                                     |                               |
|                             |                                      | Sofe      | ortfakturierung:                             |                               |
|                             | Kennwort :                           | Beir      | n ersten Start des<br>Benutzer <b>Admini</b> | Programms ist<br>strator" mit |
|                             | Artikeldaten a                       | den den   | n Kennwort " <b>aaa</b> " v                  | orgegeben.                    |
|                             |                                      | Die       | Benutzerdaten w<br>dem Warenwirtscl          | erden später<br>haftssystem   |
|                             |                                      | <u>wn</u> | /SBAU übernomm                               | en.                           |
|                             |                                      |           |                                              |                               |
|                             |                                      |           |                                              |                               |

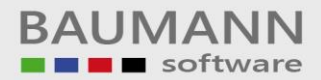

| Sofortfakturierung  |                      |                                                                  |                      |                  |      |
|---------------------|----------------------|------------------------------------------------------------------|----------------------|------------------|------|
| Datei Hilfsprogramm |                      |                                                                  |                      |                  |      |
| Firma Rechnung (F2) | en (F3) Artikel (F6) |                                                                  | <b>i</b> nstellungen | Abschluss        | Ende |
|                     | Geben Sie den aktuel | len Kassenbestand ein :<br>100.00 EUR<br>OK<br>Geben S<br>Kassen | Sie den a            | ktuellen<br>ein. |      |

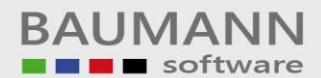

| 💞 Sofortfakturieru  | ing                                     |                    |                            |              |
|---------------------|-----------------------------------------|--------------------|----------------------------|--------------|
| Datei Hilfsprogramm |                                         |                    |                            |              |
| Firma Bi            | echnung (F2) Erfassen (F3) Artikel (F6) |                    | Einstellungen Abschluss    | X<br>Ende    |
|                     | <u> </u>                                |                    |                            |              |
|                     |                                         |                    |                            |              |
|                     | $\land$                                 |                    |                            |              |
|                     |                                         |                    |                            |              |
|                     |                                         |                    |                            |              |
|                     |                                         |                    |                            |              |
|                     | iiberprüfen Sie die Angeben             | nenstamm auf und   |                            |              |
|                     | uberpruten Sie die Aligaben             | •                  | )                          |              |
|                     |                                         |                    |                            |              |
|                     |                                         |                    |                            |              |
|                     |                                         |                    |                            |              |
|                     |                                         |                    |                            |              |
|                     |                                         |                    |                            |              |
|                     |                                         |                    |                            |              |
|                     |                                         |                    |                            |              |
|                     |                                         |                    |                            |              |
|                     |                                         |                    |                            |              |
|                     |                                         |                    |                            |              |
|                     |                                         |                    |                            |              |
|                     | [Firmenstamm]                           |                    |                            |              |
| Datel Hirsprogramm  |                                         |                    |                            | 0.0          |
|                     |                                         |                    | +                          |              |
| Firma R             | echnung (F2) Erfassen (F3) Artikel (F6) |                    | Einstellungen Abschluss    | Ende         |
| Fimenadresse        |                                         |                    |                            |              |
| Name 1:             | Testfirme WWSBALL                       | Telefon : 07361/   | 46000                      |              |
|                     | 1                                       |                    |                            |              |
| Name 2 :            | Hard-/ und Software                     | Fax: 07361/        | /460040                    |              |
| Straße :            | Wiesentalstr 18                         | Eigene Währung : 🗜 | -                          |              |
|                     |                                         |                    |                            | <            |
| Anschrift :         | 73434 Aalen-Hammerstadt                 | Überprüfe          | n Sie diese Angaben.       |              |
|                     |                                         | Wichtig si         | nd die Pfadangaben         | $\backslash$ |
| Pfade für die Dater | banken                                  |                    |                            |              |
| Sofortfakturierung  | .mdb :                                  | Dieser Pfa         | d deutet auf die           |              |
| c:\Programme\B      | aumann\Sofortfakturierung\              | Warenwir           | tschaft <u>WWSBAU</u> hin. |              |
| Warenwirtschafts    | vstem (WWS.mdb) :                       |                    |                            |              |
| c:\Programme\B      | aumann\WWSBAU\DB\                       |                    |                            |              |
| Sofortfakturierung  | Reo.mdb:<br>aumann\Sofortfakturierung\  | <b></b>            | Speichern                  |              |
| To: " rogramme to   |                                         |                    |                            |              |
|                     |                                         |                    | <b>W</b>                   |              |
|                     |                                         |                    | Coblighter                 |              |
|                     |                                         |                    |                            |              |
|                     |                                         |                    | •                          |              |
|                     |                                         |                    |                            |              |

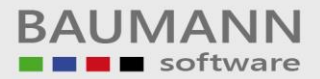

Bevor Sie das Kassensystem in Betrieb nehmen, müssen Sie einige Daten zuvor überprüfen bzw. eventuell neu eingeben.

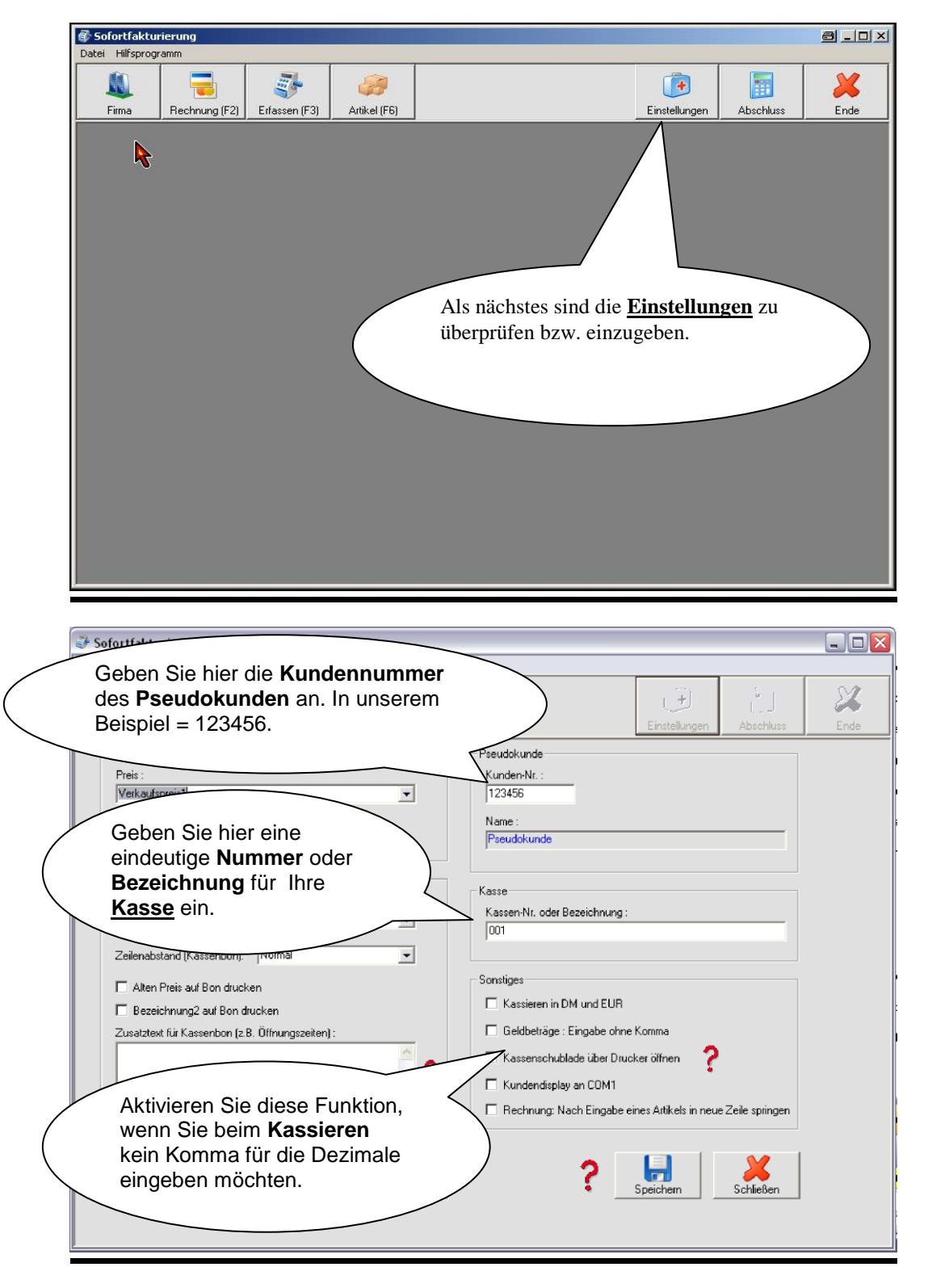

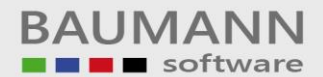

| 🕹 Sofortfakturierung - [Einstellungen]           |                                                              |
|--------------------------------------------------|--------------------------------------------------------------|
| Datei Hilfsprogramm                              |                                                              |
|                                                  | X                                                            |
| Firma Rechnung (F2) Erfassen (F3) Artikel (F6)   | Geben Sie hier an, welcher                                   |
| Übernahme von WW/SBAU                            | Verkaufspreis aus dem                                        |
| Preis :                                          | Warenwirtschaftssystem                                       |
| Verkautspreis1                                   | WWSBAU übernommen                                            |
| Preise enthalten Mehrwertsteuer                  | werden soll und ob die                                       |
| <b>`</b>                                         | Mehrwertsteuer in diesem                                     |
| Druck-                                           | Preis enthalten ist.                                         |
| Name Bondrucker :                                | Kasse<br>Kassen-Nr. oo                                       |
| HP Lased et 1200 Series PCL                      | 001                                                          |
| Zeilenabstand (Kassenbon): Normal                |                                                              |
| Alten Preis auf Bon drucken                      | ><br>Wählen Sie hier den                                     |
| Bezeichnung2 auf Bon drucken                     | Kassenbondrucker aus                                         |
| Zusatztext für Kassenbon (z.B. Öffnungszeiten) : |                                                              |
| 2                                                | Kassenschublade uber Drucker öffnen                          |
|                                                  | Kundendisplay an COM1                                        |
| Vergessen Sie nicht zu                           | Rechnung: Nach Eingabe eines Artikels in neue Zeile springen |
| Ausd speichern nachdem                           |                                                              |
| Sie die Änderungen                               |                                                              |
| vorgenommen haben                                | Speichern Schließen                                          |
| Volgeneimen Habert.                              |                                                              |
|                                                  |                                                              |

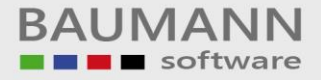

#### a) Verkaufen mit der Kasse (Erfassen der Verkäufe)

Wenn Sie sich morgens an das Kassensystem anmelden, können Sie bestimmen, ob die Artikel des angeschlossenen Warenwirtschaftssystems in das Kassensystem übernommen werden sollen.

Dies macht Sinn, wenn in der Warenwirtschaft neue Artikel erfasst wurden. Ist dies nicht der Fall, aktivieren Sie diese Funktion nicht.

Beim ersten Anmelden werden Sie nach dem Kassenbestand gefragt. Wenn dies der Fall ist, dann geben Sie den derzeitigen Kassenbetrag (Wechselgeld) ein.

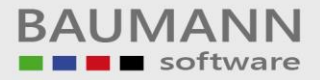

#### 1. <u>Rechnungen erfassen</u>

Nach dem **Anmelden** erscheint die nachstehende Maske. Wenn Sie eine **Rechnung** erfassen möchten, dann klicken Sie auf den oberen Button "*Rechnung*" (Taste F2)

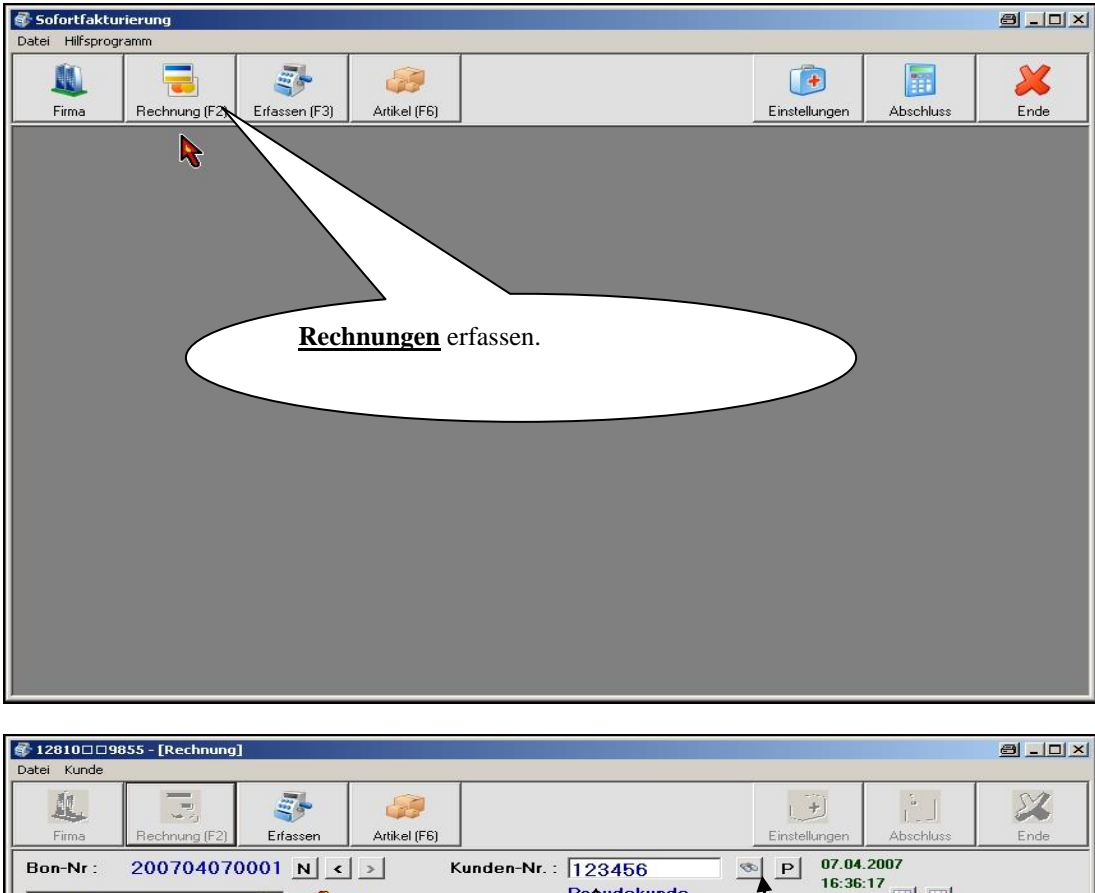

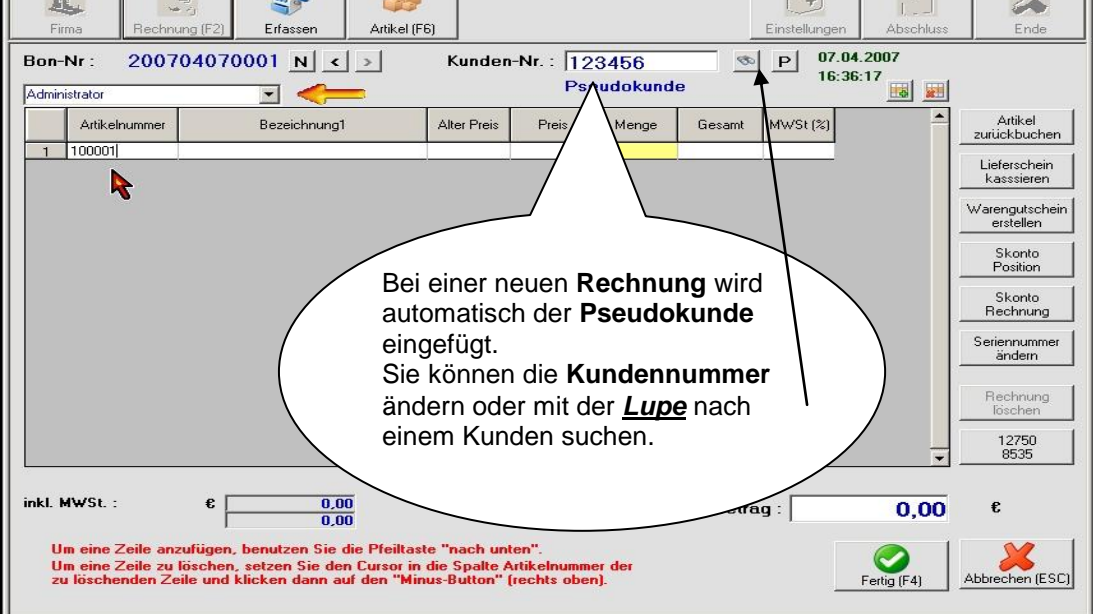

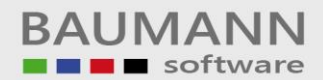

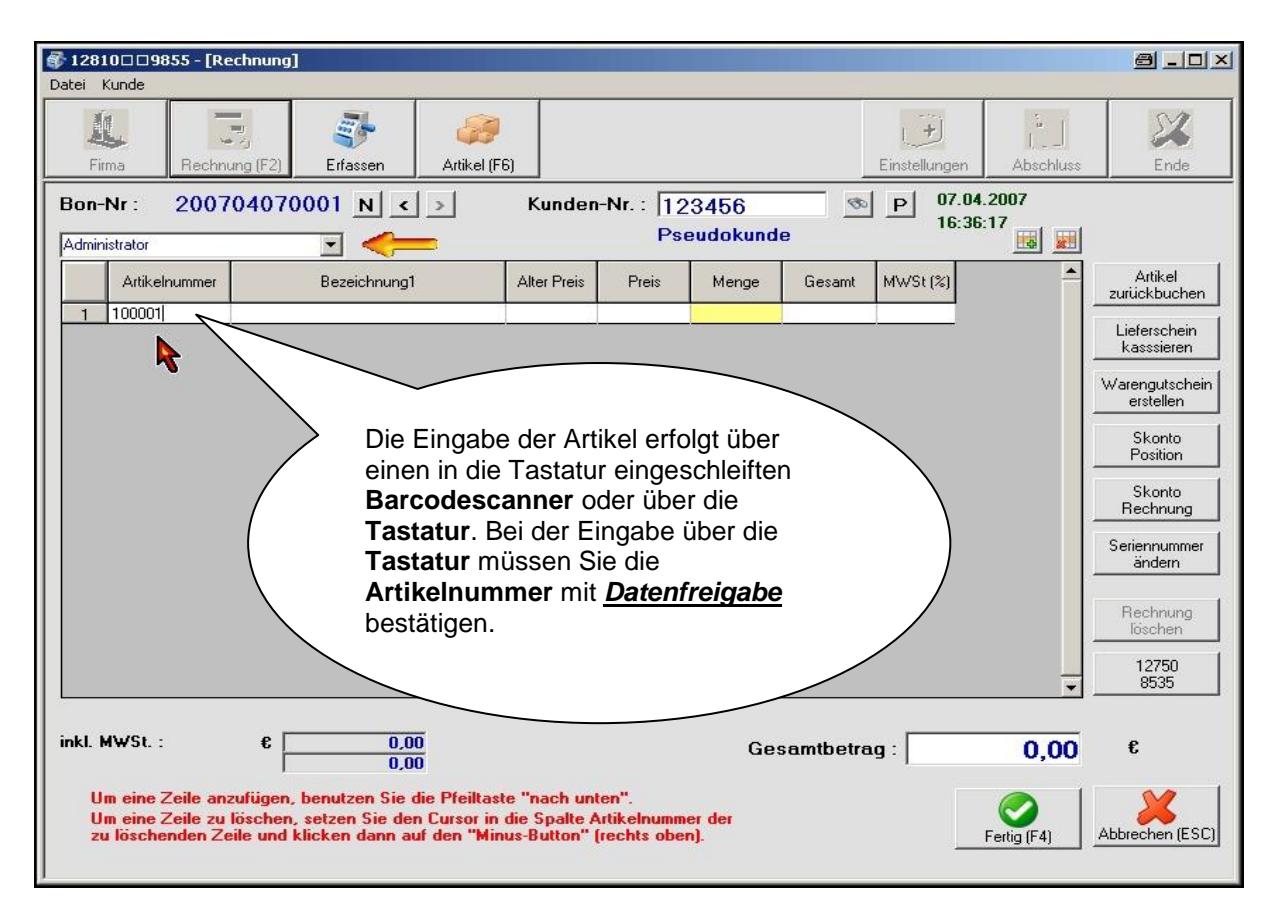

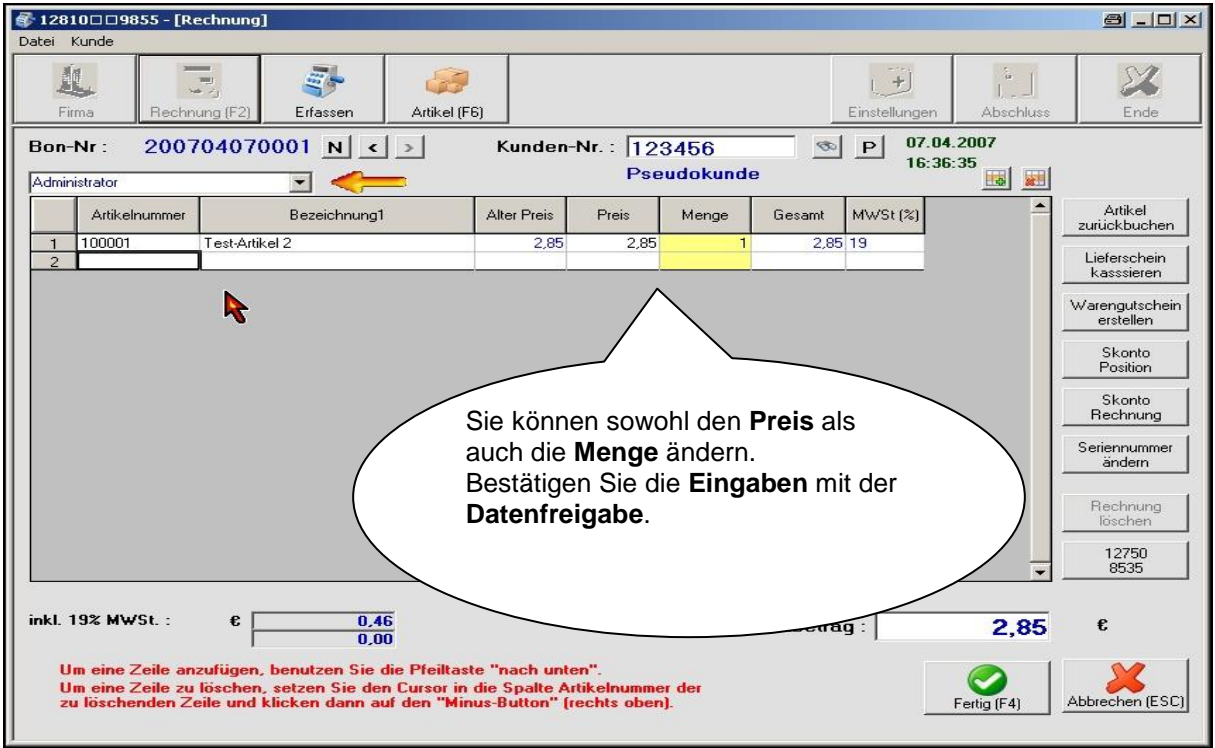

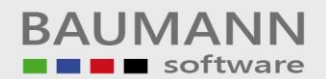

## Leitfaden

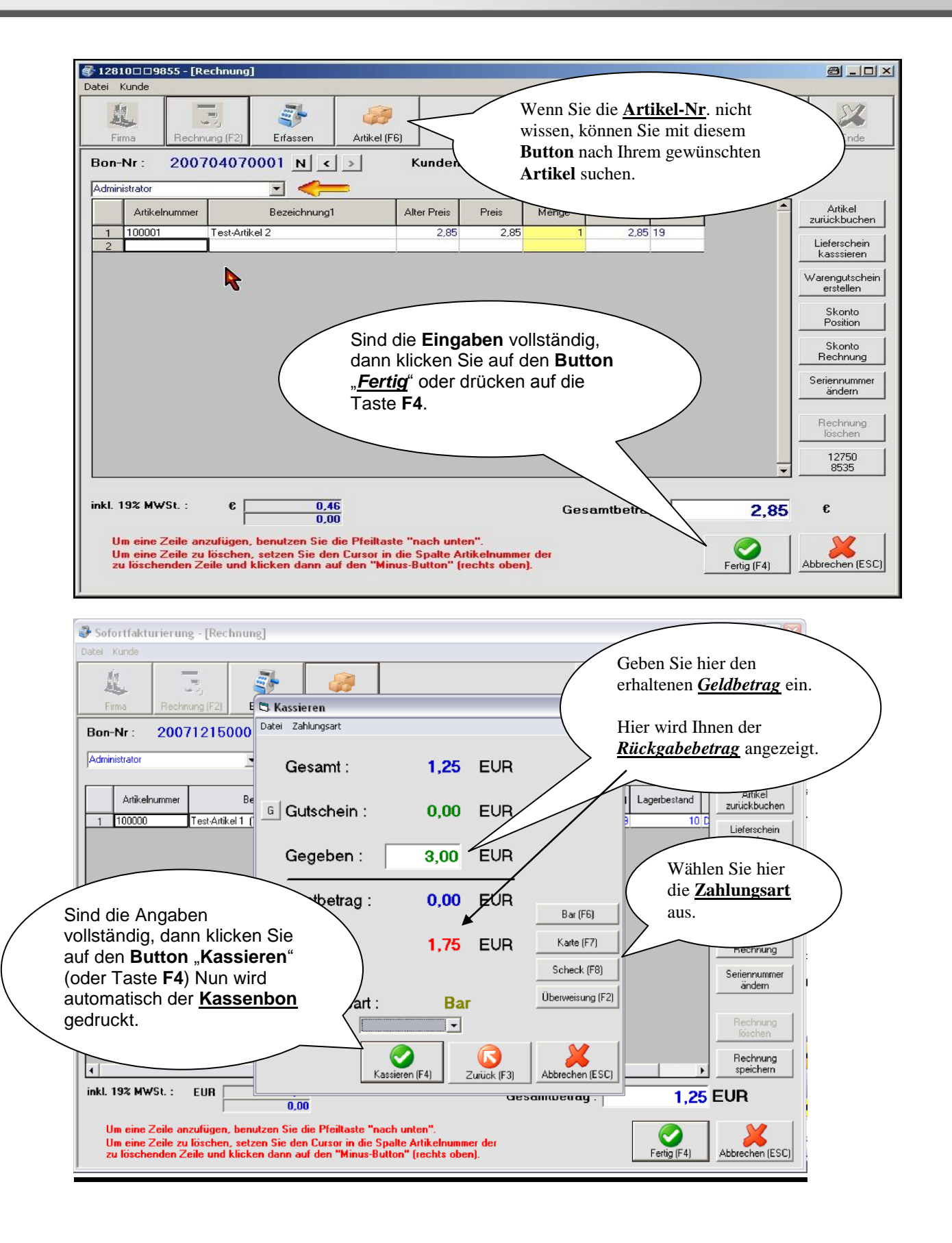

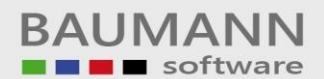

| 🔮 Sofortfakturierung - [Rechnui                                                                | ng]                                                                                                    |                                                |                                                             |              |
|------------------------------------------------------------------------------------------------|----------------------------------------------------------------------------------------------------|------------------------------------------------|-------------------------------------------------------------|--------------|
| Datei Kunde                                                                                    |                                                                                                    |                                                |                                                             |              |
|                                                                                                | in 1997 🕹 🕹                                                                                            |                                                |                                                             |              |
| Firma Rechnung (F2)                                                                            | 🕏 Kassieren                                                                                            |                                                | Wurde als Zahlungsart                                       |              |
| Bon-Nr : 20071215000                                                                           | Datei Zahlungsart                                                                                      |                                                | Überweisung" gewählt so                                     | $\mathbf{i}$ |
| Administrator                                                                                  | Gesamt :                                                                                               | 1,25 EUF                                       | kann nach dem <b>Kassieren</b><br>ein Beleg gedruckt werden |              |
| Artikelnummer Be                                                                               | G Gutschein :                                                                                          | 0,00 EUR                                       | (Taste F1).                                                 | /            |
|                                                                                                | Gegeben :                                                                                              | 3,00 EUR                                       | Warengutschein<br>erstellen                                 |              |
|                                                                                                | Restbetrag :                                                                                           | 0,00 EUR                                       | Bar (F6)                                                    |              |
|                                                                                                | Zurück :                                                                                               | 1,75 EUR                                       | Karte (F7) Skonto Rechnung                                  |              |
|                                                                                                |                                                                                                    |                                                | Scheck (F8)                                                 |              |
|                                                                                                | Zahlungsart :                                                                                          | Bar                                            | Oberweisung (r 2)                                           |              |
|                                                                                                | 🗆 Bon drucken                                                                                          | -                                              | Rechnung<br>löschen                                         |              |
| 4                                                                                              | . Kassiere                                                                                             | n (F4) Zurück (F3)                             | Abbrechen (ESC)                                             |              |
| inkl. 19% MWSt. : EUR                                                                          | 0,00                                                                                                   | ues.                                           | annueway . 1,25 EUR                                         |              |
| Um eine Zeile anzufügen, ben<br>Um eine Zeile zu löschen, set<br>zu löschenden Zeile und klick | utzen Sie die Pfeiltaste "nach u<br>zen Sie den Cursor in die Spalte<br>en dann auf den "Minus-Button" | nten".<br>Artikelnummer der<br>'(rechts oben). | Fertig (F4)                                                 |              |

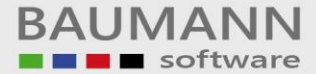

#### Normaler Bon-Ausdruck

Testfirma WWSBAU Hard-/ und Software Wiesentalstr. 18 73434 Aalen-Hammerstadt Tel.: 07361/43048 Fax: 07361/45230

| Datum     | : | 20.06.2001    |
|-----------|---|---------------|
| Uhrzeit   | : | 08:28:32      |
| Verkäufer | : | Administrator |
| Bon-Nr.   | : | 200106200001  |
| Kasse     | : | 001           |
|           |   |               |

| Artikel                | - | Menge | Summe | DM |
|------------------------|---|-------|-------|----|
| Test-Artikel<br>100000 | 1 | 5     | 12,2  | 25 |
| Test-Artikel<br>100001 | 2 | 1     | 5,2   | 20 |
|                        |   |       |       |    |

| <b>Gesamtbetrag</b> | <b>17,45 DM</b> |
|---------------------|-----------------|
| Gesamtbetrag        | 8,92 EUR        |
| inkl. Mwst          | 2,41 DM         |
| Gegeben             | 20,00 DM        |
| Gegeben             | 10,23 EUR       |
| Zurück              | 2,55 DM         |
| zurück              | 1,31 EUR        |

Vielen Dank für Ihren Einkauf!

\*\*\*\*\*

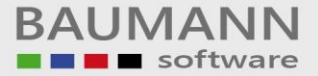

#### **Normaler Bon-Ausdruck**

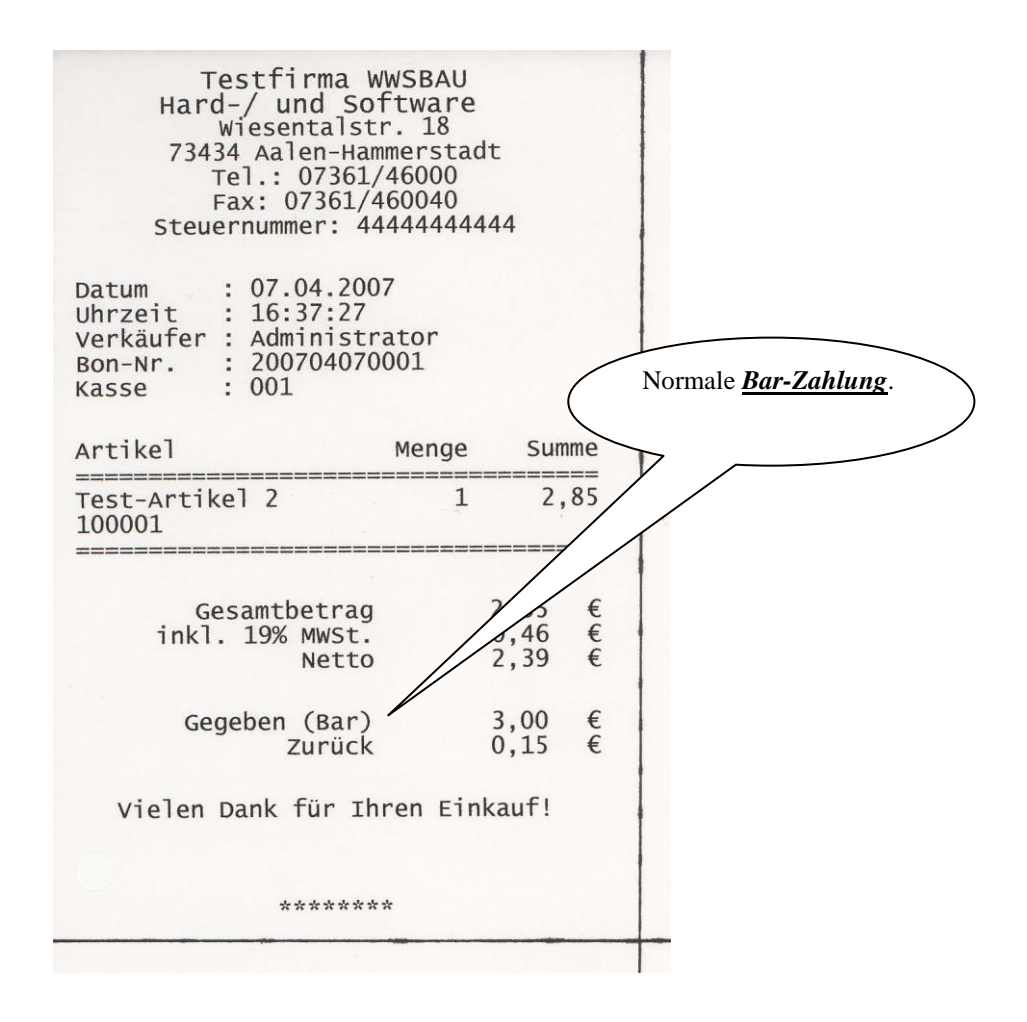

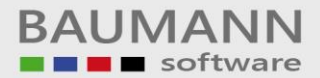

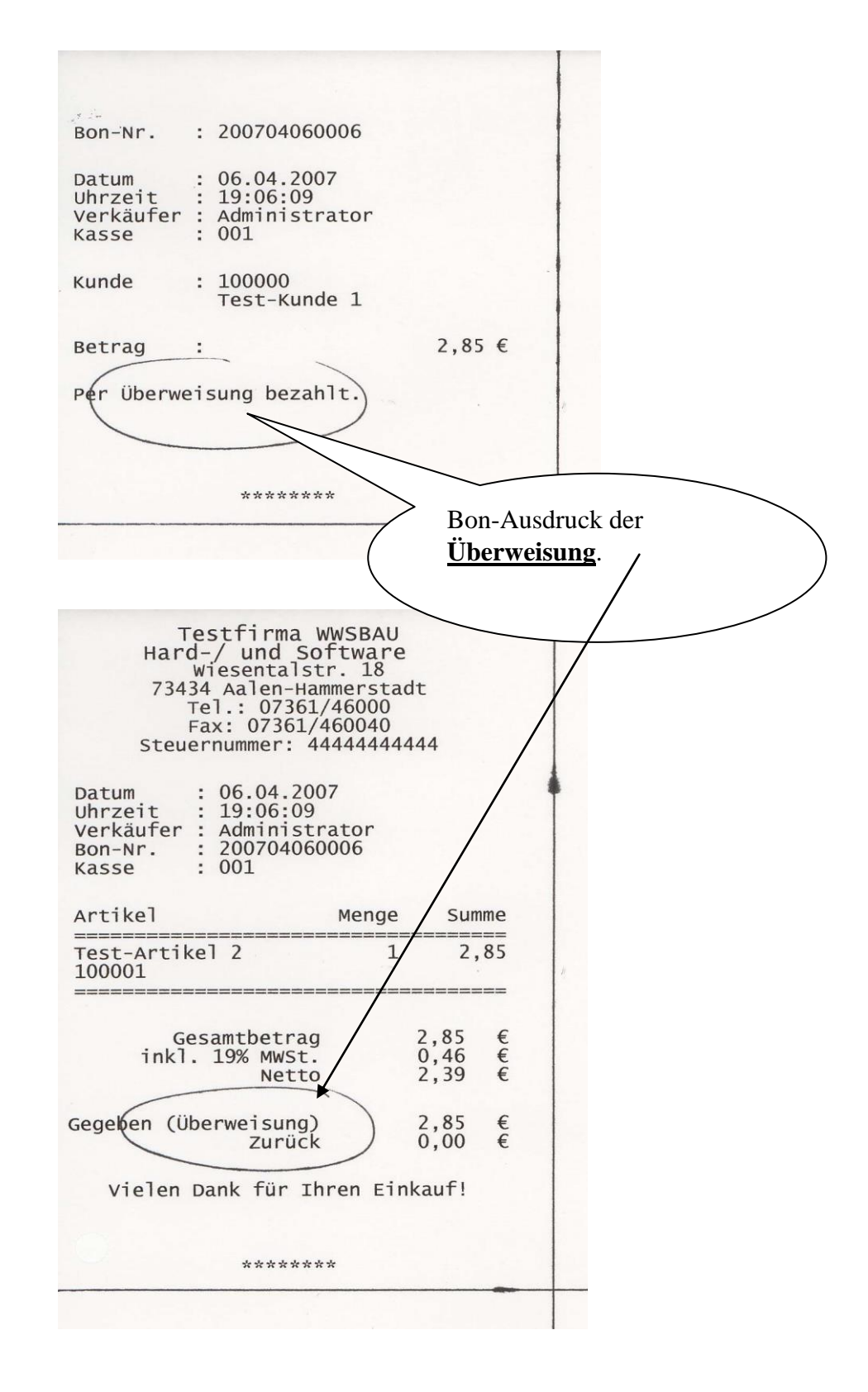

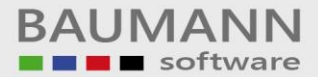

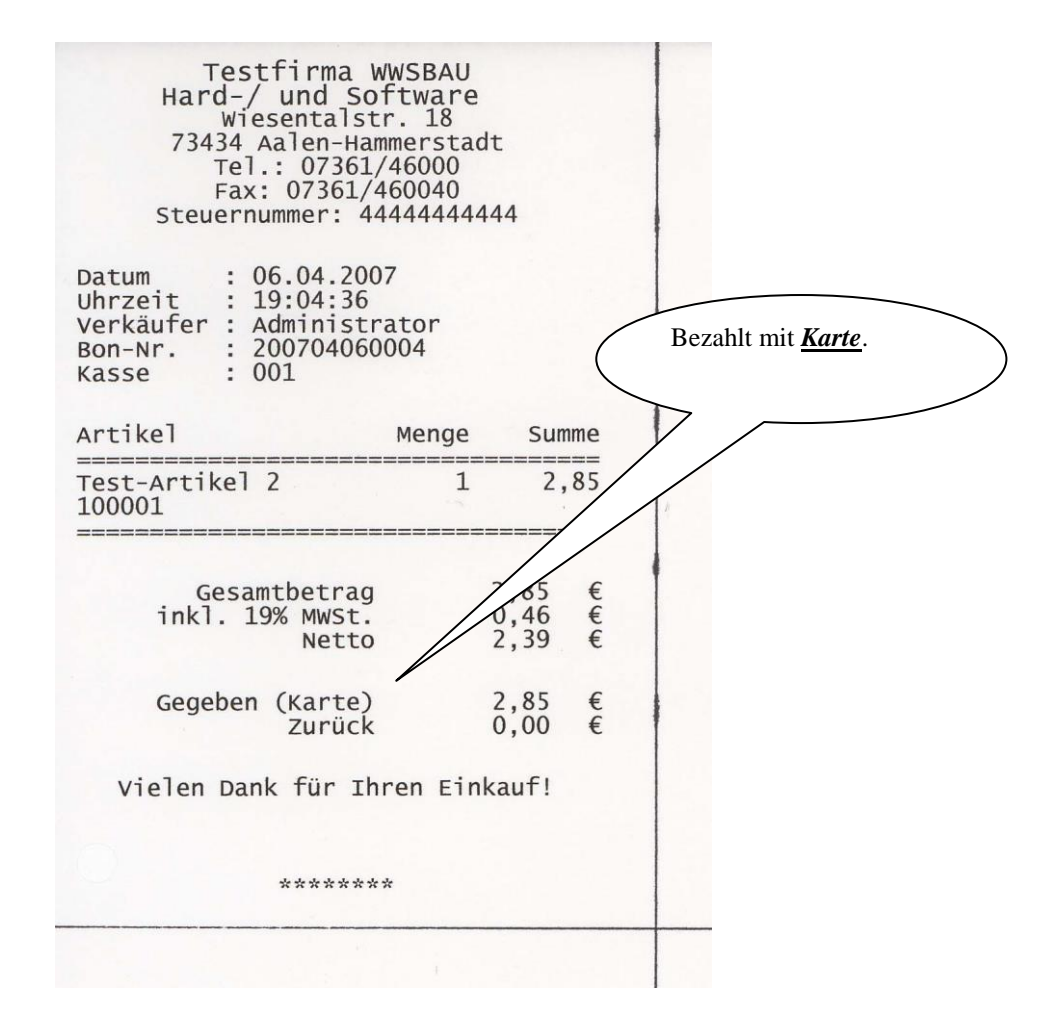

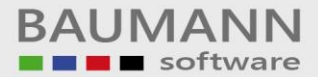

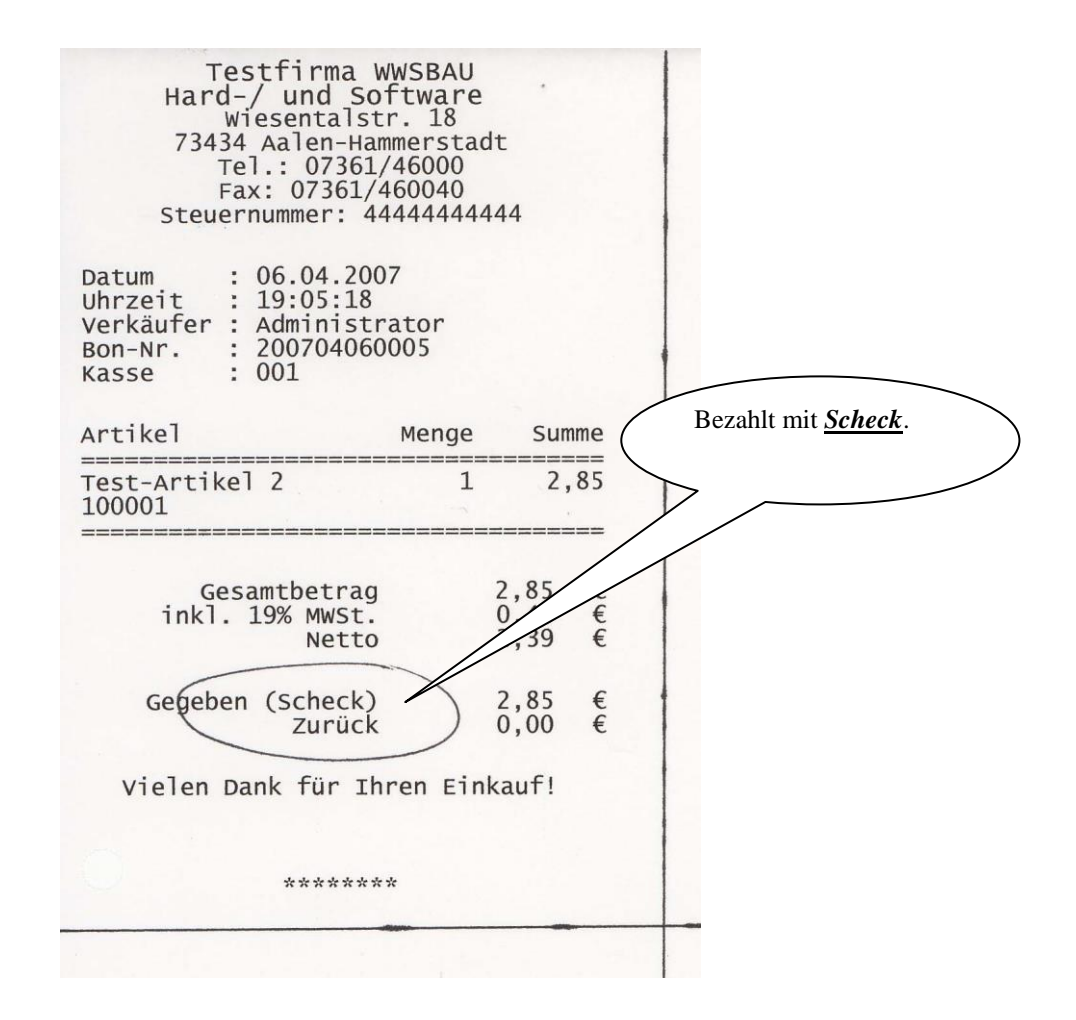

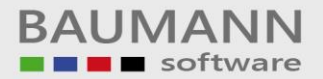

## 2. Warenrücknahme

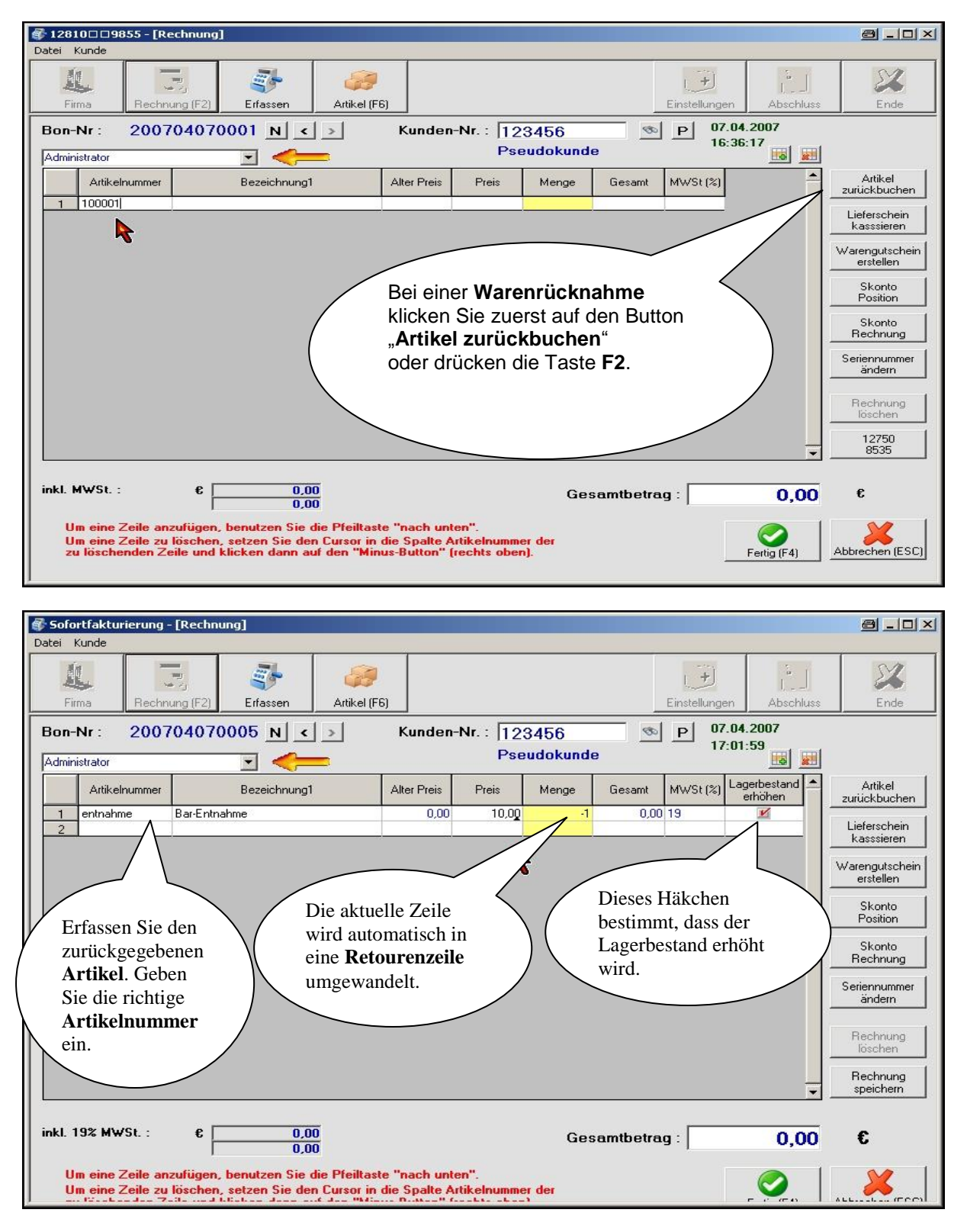

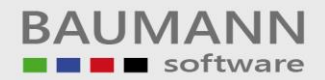

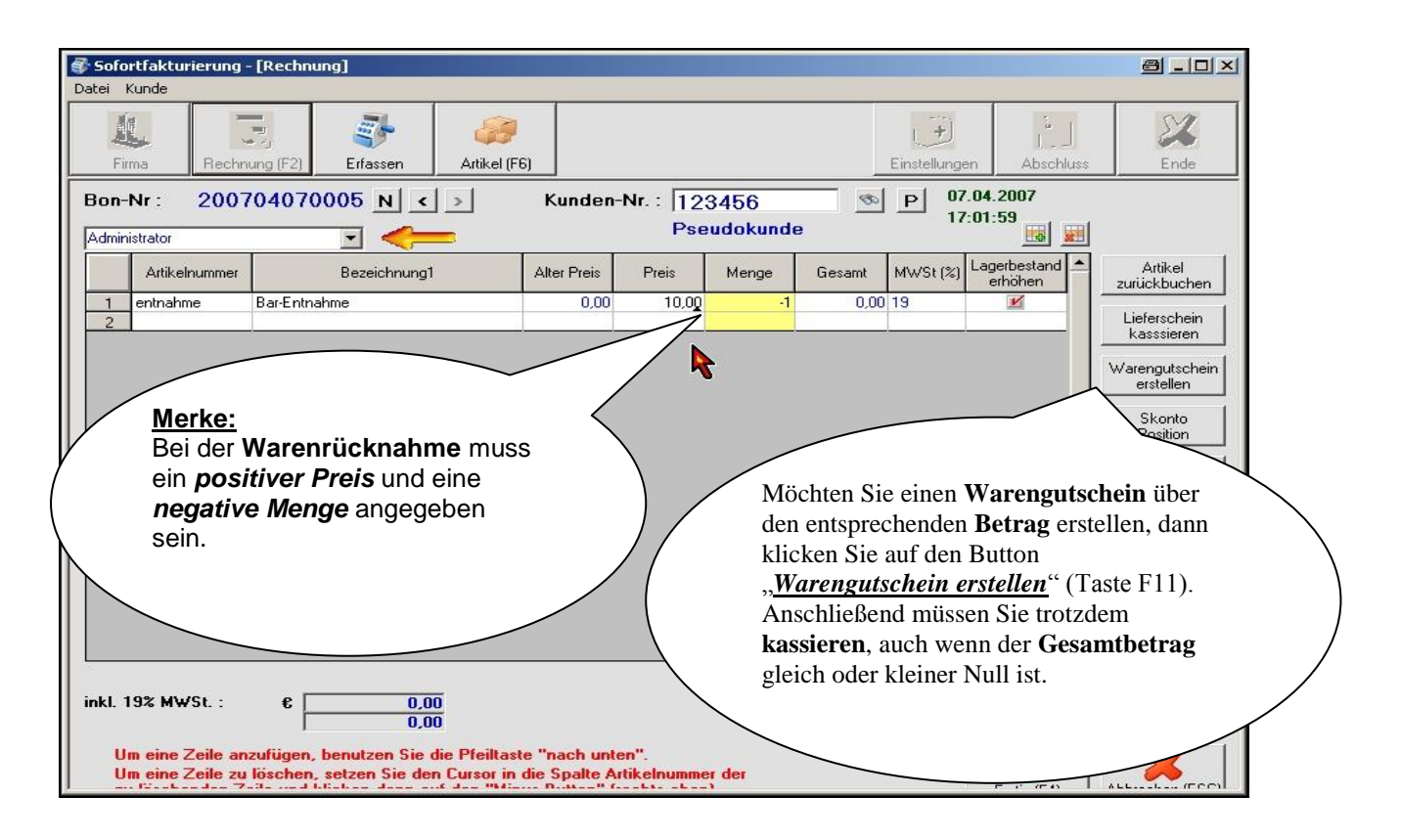

## 3. Warengutschein

| Statei Kunde                   | 1855 - [Rechnung]                                          |                                                      |                                           |                                      |                                       |                  |          |                |                  | e -o×                       |
|--------------------------------|------------------------------------------------------------|------------------------------------------------------|-------------------------------------------|--------------------------------------|---------------------------------------|------------------|----------|----------------|------------------|-----------------------------|
| Firma                          | Rechnung (F2)                                              | <b>E</b> rfassen                                     | Artikel (F6)                              |                                      |                                       |                  |          | Einstellungen  | Abschluss        | Ende                        |
| Bon-Nr :<br>Administrator      | 200704070                                                  | 001 N <                                              | >                                         | Kunder                               | -Nr. : 12<br>Pse                      | 3456<br>audokund | B        | P 07.0<br>16:3 | 04.2007<br>86:17 |                             |
| Artike                         | elnummer                                                   | Bezeichnung1                                         |                                           | Alter Preis                          | Preis                                 | Menge            | Gesamt   | MWSt (%)       | -                | Artikel<br>zurückbuchen     |
| 1 100001                       |                                                            |                                                      |                                           |                                      |                                       |                  |          |                |                  | Lieferschein<br>kasssieren  |
|                                |                                                            |                                                      |                                           | _                                    |                                       |                  |          |                |                  | Warengutschein<br>erstellen |
|                                |                                                            |                                                      |                                           |                                      | Für einen                             | Wareng           | utscheir | <u>ı</u>       |                  | Skonto<br>Position          |
|                                |                                                            |                                                      |                                           | 1                                    | benutzen<br>Button.                   | Sie bitte        | aiesen   |                |                  | Skonto<br>Rechnung          |
|                                |                                                            |                                                      | Ň                                         |                                      |                                       |                  |          |                |                  | Seriennummer<br>ändern      |
|                                |                                                            |                                                      |                                           |                                      |                                       |                  |          |                |                  | Rechnung<br>löschen         |
|                                |                                                            |                                                      |                                           |                                      |                                       |                  |          |                | <b>-</b>         | 12750<br>8535               |
| inkl. MWSt.                    | : € [                                                      | 0,00<br>0,00                                         |                                           |                                      |                                       | Ges              | amtbetra | .g : [         | 0,00             | €                           |
| Um eine<br>Um eine<br>zu lösch | Zeile anzufügen,<br>Zeile zu löschen,<br>enden Zeile und k | benutzen Sie di<br>setzen Sie den<br>licken dann auf | e Pfeiltaste<br>Cursor in di<br>den "Minu | "nach un<br>ie Spalte /<br>s-Button" | ten".<br>Artikelnumma<br>(rechts ober | er der<br>1).    |          |                | Fertig (F4)      | Abbrechen (ESC)             |

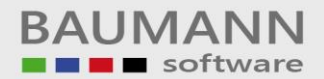

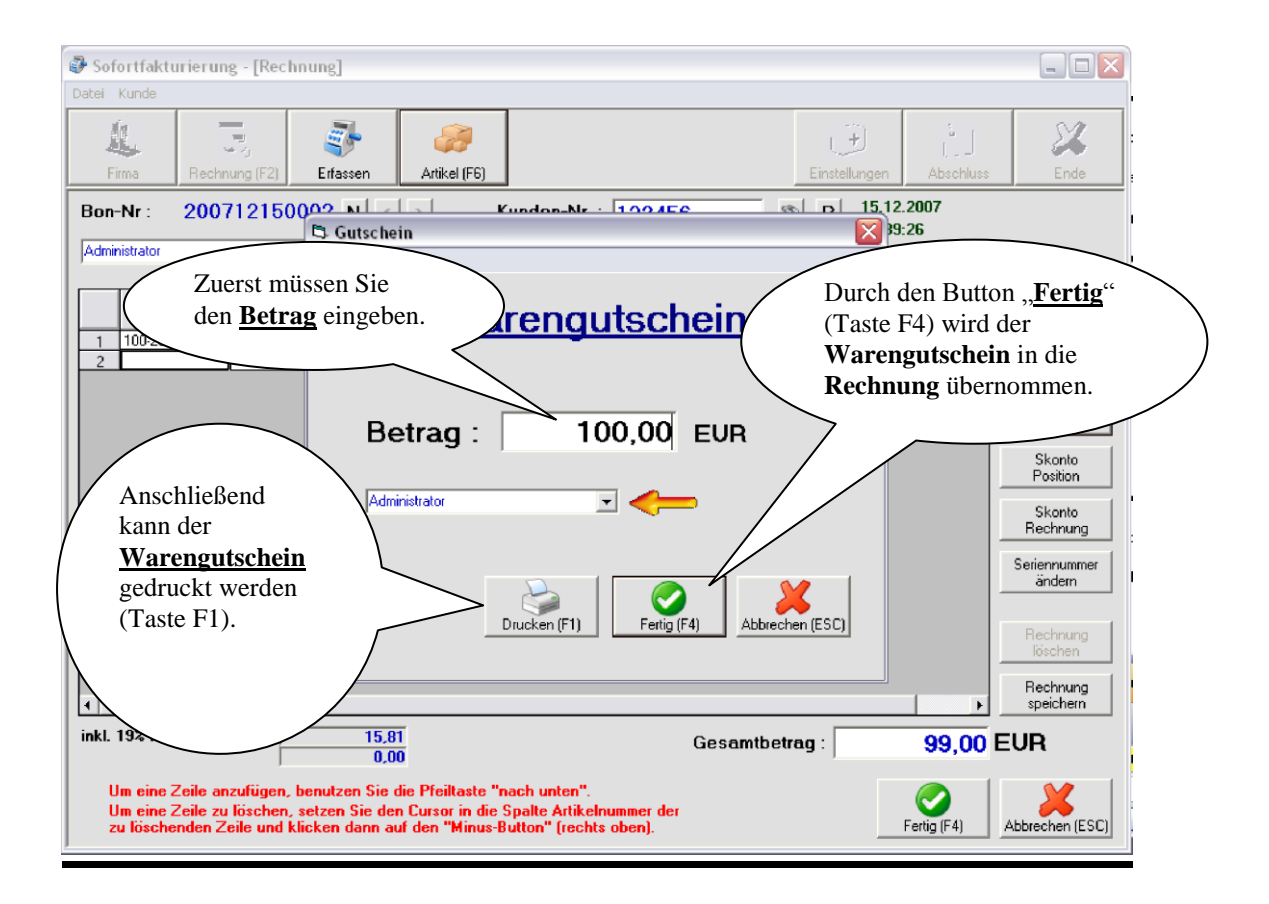

| Warengu                                                                        | tschein                                                                |
|--------------------------------------------------------------------------------|------------------------------------------------------------------------|
| Testfirma<br>Hard-/ und<br>Wiesental<br>73434 Aalen-<br>Tel.: 073<br>Fax: 0736 | u WWSBAU<br>Software<br>str. 18<br>Hammerstadt<br>61/46000<br>1/460040 |
| Datum : 07.04<br>Uhrzeit : 17:07<br>Verkäufer : Admir<br>Kasse : 001           | 4.2007<br>7:16<br>nistrator                                            |
| Betrag :                                                                       | 100,00 €                                                               |
| Unterschrift :                                                                 |                                                                        |
| ****                                                                           | ***                                                                    |

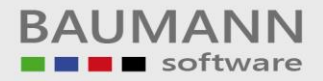

## 4. Lieferschein kassieren

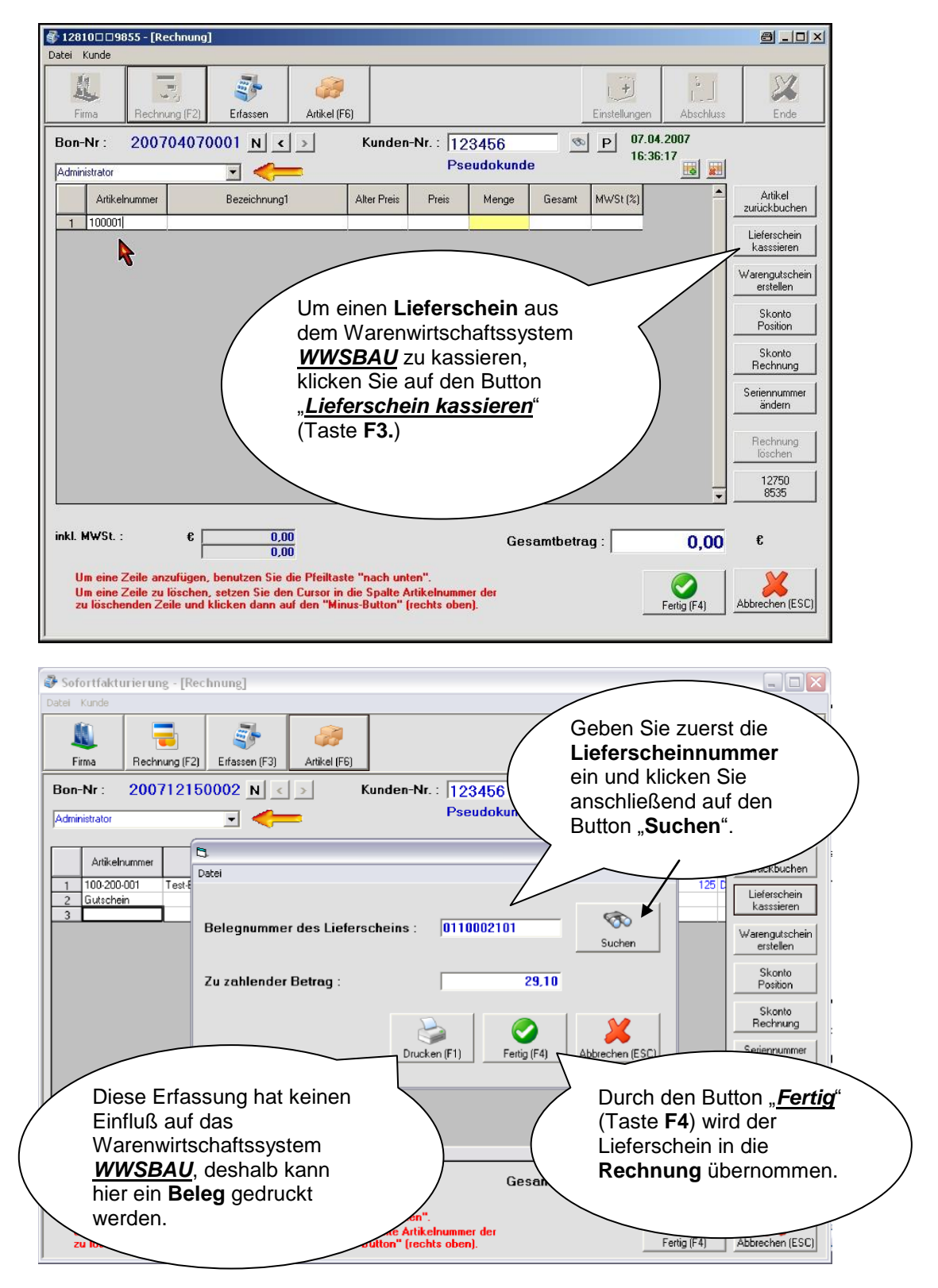

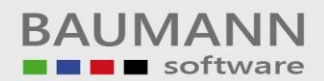

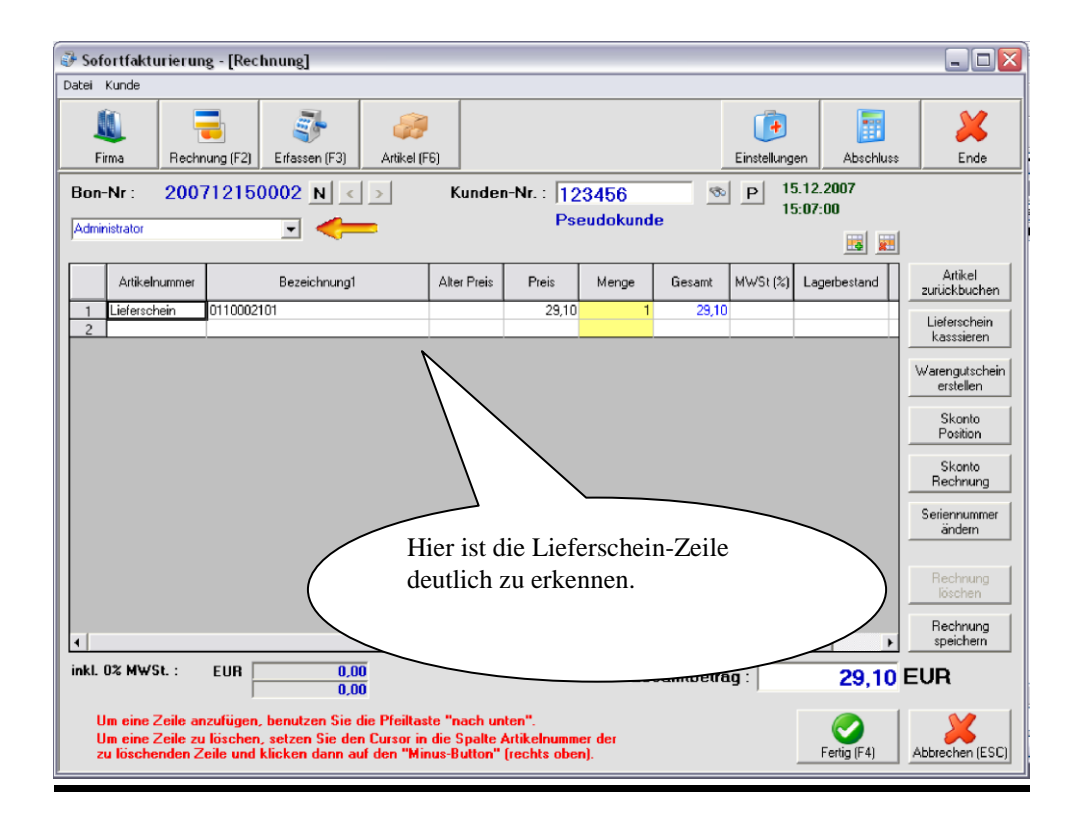

## 5. <u>Skonto</u> (pro Position)

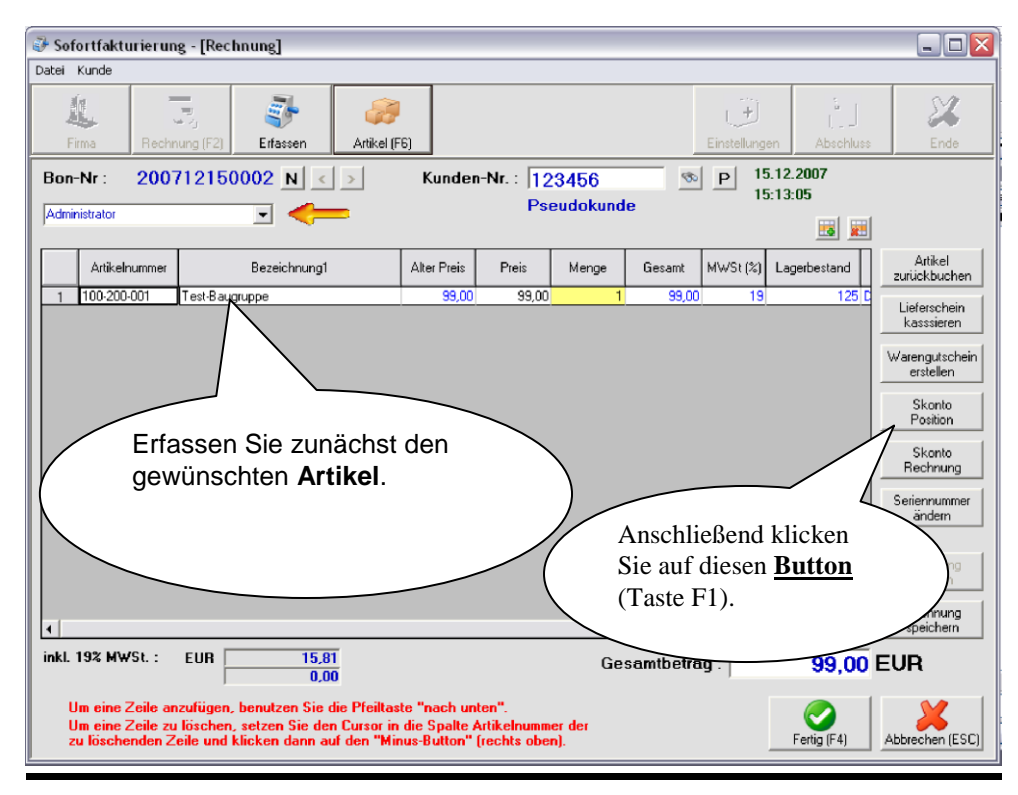

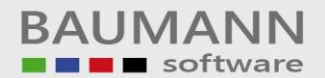

| Sofortfaktur<br>Datei Kunde          | rierung - [Rech                                         | nung]                                               |                                             |                                                         |                     |               |                    |                                |                                                                    |
|--------------------------------------|---------------------------------------------------------|-----------------------------------------------------|---------------------------------------------|---------------------------------------------------------|---------------------|---------------|--------------------|--------------------------------|--------------------------------------------------------------------|
| É.<br>Firma                          | Rechnung (F2)                                           | Erfassen                                            |                                             |                                                         |                     |               | Einstellung        | en Abschluss                   | Ende                                                               |
| Bon-Nr :<br>Administrator            | 200712150                                               | 002 N <                                             | >                                           | Kunden-Nr. :                                            | 123456<br>Pseudoku  | nde           | ◎ P 1!<br>1!       | 5.12.2007<br>5:14:26           |                                                                    |
| Artikelnu<br>1 100-200-0             | immer<br>01 Test-Baug                                   | Bezi Skont<br>Datei                                 | •<br>onto                                   |                                                         |                     |               |                    | Geben Sie<br>Skonto-Pr<br>ein. | hier den<br>ozentsatz                                              |
|                                      |                                                         | Pro<br>Tes                                          | zentsatz<br>t-Baugru                        | auf Artikel :<br>ppe<br>(<br>Fe                         | ertig (F4)          | Abbrechen (ES | <b>%</b>           |                                | Skonto<br>Position<br>Skonto<br>Rechnung<br>Seriennummer<br>ändern |
| ۲  <br>inkl. 19% MWS                 | 5t. : EUR                                               | 15,81                                               |                                             |                                                         |                     | Gesamtbet     | trag :             | 99,00                          | Rechnung<br>löschen<br>Rechnung<br>speichern                       |
| Um eine Z<br>Um eine Z<br>zu löschen | eile anzufügen,<br>eile zu löschen,<br>iden Zeile und k | benutzen Sie di<br>setzen Sie den<br>licken dann au | e Pfeiltaste<br>Cursor in die<br>den "Minus | "nach unten".<br>e Spalte Artikelni<br>-Button" (rechts | ummer der<br>oben). |               |                    | Fertig (F4)                    | Abbrechen (ESC)                                                    |
| 🕑 Sofortfaktur<br>Datei Kunde        | rierung - [Rech                                         | inung]                                              |                                             |                                                         |                     |               |                    |                                |                                                                    |
| Firma                                | Rechnung (F2)                                           | <b>E</b> ifassen                                    | Artikel (F6)                                |                                                         |                     |               | (+)<br>Einstellung | en Abschluss                   | Ende                                                               |
| Bon-Nr :<br>Administrator            | 200712150                                               | 002 N <                                             | >                                           | Kunden-Nr. :                                            | 123456<br>Pseudoku  | nde           | ● P 1!<br>1!       | 5.12.2007<br>5:15:02           |                                                                    |

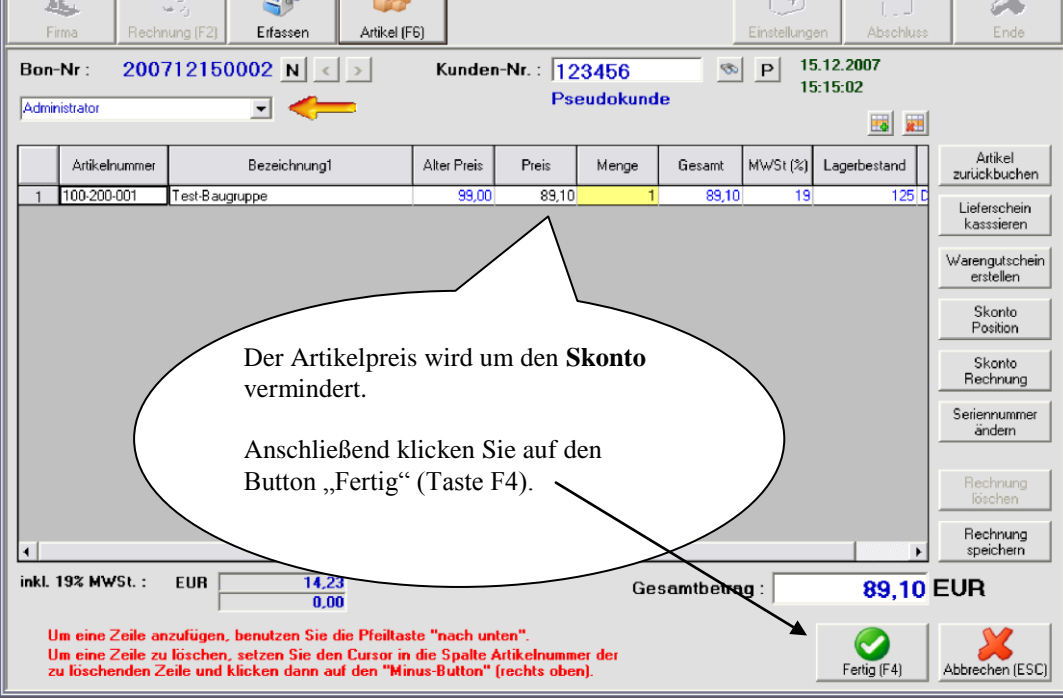

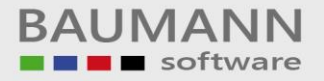

## 6. <u>Skonto</u> (auf die Endsumme)

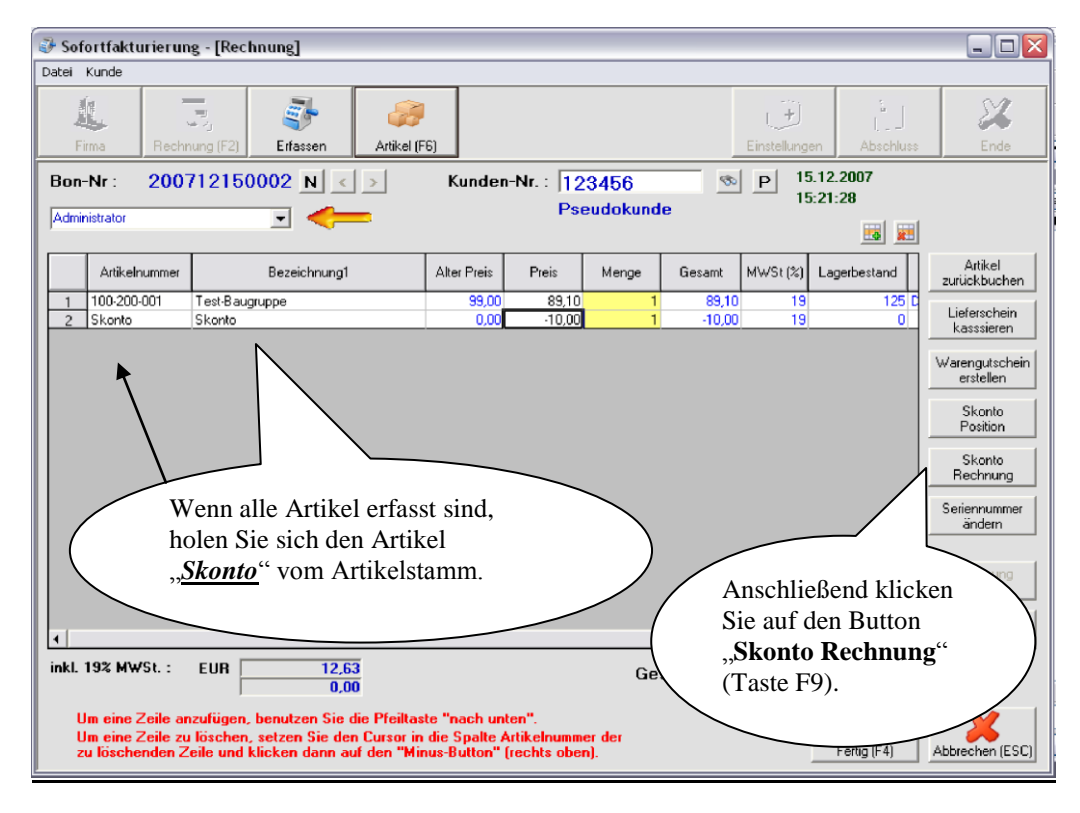

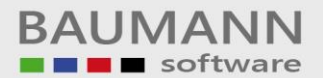

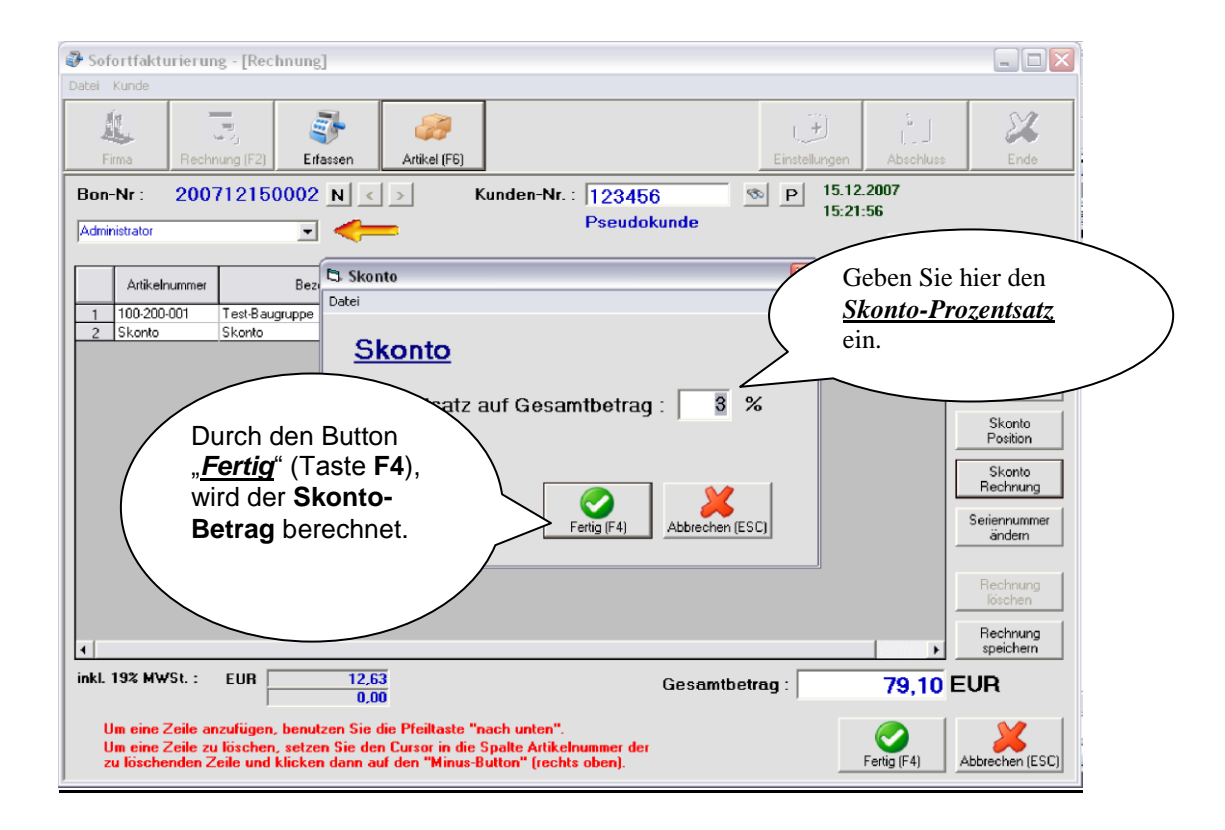

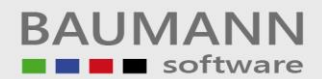

| 🧈 Sof | fortfakturie                                 | rung - [Re                                 | chnung]                                                       |                                       |                                        |                                      |                   |                |                    |                         |                             |
|-------|----------------------------------------------|--------------------------------------------|---------------------------------------------------------------|---------------------------------------|----------------------------------------|--------------------------------------|-------------------|----------------|--------------------|-------------------------|-----------------------------|
| Datei | Kunde                                        |                                            |                                                               |                                       |                                        |                                      |                   |                |                    |                         |                             |
| F     | irma R                                       | echnung (F2)                               | Eifassen                                                      | <i>iii</i><br>Artikel (F6             | ŋ                                      |                                      |                   |                | ر ک<br>Einstellung | i j<br>jen Abschluss    | Ende                        |
| Bon   | -Nr : 20<br>nistrator                        | 0071215                                    | 0002 N <                                                      | >                                     | Kunde                                  | n-Nr.: 12<br>Ps                      | :3456<br>eudokund | le 🔊           | P 1                | 5.12.2007<br>5:24:51    | 1                           |
| Ľ     |                                              |                                            |                                                               |                                       |                                        |                                      |                   |                |                    | <u>10</u>               |                             |
|       | Artikelnum                                   | ner                                        | Bezeichnung1                                                  |                                       | Alter Preis                            | Preis                                | Menge             | Gesamt         | M₩St (%)           | Lagerbestand<br>erhöhen | Artikel<br>zurückbuchen     |
| 1     | 100-200-001<br>Skonto                        | Test-Ba<br>Skonto                          | ugruppe                                                       |                                       | 99,00<br>0,00                          | 89,10<br>·2,67                       | 1                 | 89,10<br>-2,67 | 19                 | Skonto                  | Lieferschein<br>kasssieren  |
|       |                                              |                                            |                                                               |                                       | /                                      |                                      |                   |                |                    |                         | Warengutschein<br>erstellen |
|       |                                              |                                            |                                                               |                                       |                                        |                                      |                   |                |                    |                         | Position                    |
|       |                                              |                                            |                                                               |                                       |                                        |                                      |                   |                |                    |                         | Skonto<br>Rechnung          |
|       |                                              |                                            | Der Skon                                                      | to- B                                 | etrag                                  | wird da                              | ann               |                |                    |                         | Seriennummer<br>ändern      |
|       | (                                            |                                            | in die Rec                                                    | chnun                                 | g übei                                 | rnomm                                | en.               |                | )                  |                         | Rechnung                    |
|       |                                              |                                            |                                                               |                                       |                                        |                                      |                   |                |                    |                         | löschen                     |
| 1     |                                              |                                            |                                                               |                                       |                                        |                                      |                   |                |                    | •                       | Rechnung<br>speichern       |
| inkl. | 19% MWSt.                                    | : EUR                                      | 13,80<br>0,00                                                 |                                       |                                        |                                      | Ge                | samtbetra      | ng :               | 86,43                   | EUR                         |
|       | Jm eine Zeil<br>Jm eine Zeil<br>zu löschende | e anzufüger<br>e zu lösche<br>en Zeile und | n, benutzen Sie di<br>n, setzen Sie den<br>I klicken dann auf | e Pfeiltast<br>Cursor in<br>den "Mini | e "nach ur<br>die Spalte<br>us-Button" | iten".<br>Artikelnumm<br>(rechts obe | er der<br>n).     |                |                    | Fertig (F4)             | Abbrechen (ESC)             |

## 7. Bar-Entnahmen (Kassen-Entnahme)

Wenn Sie Geld aus der Kasse nehmen, dann gehen Sie wie folgt vor.

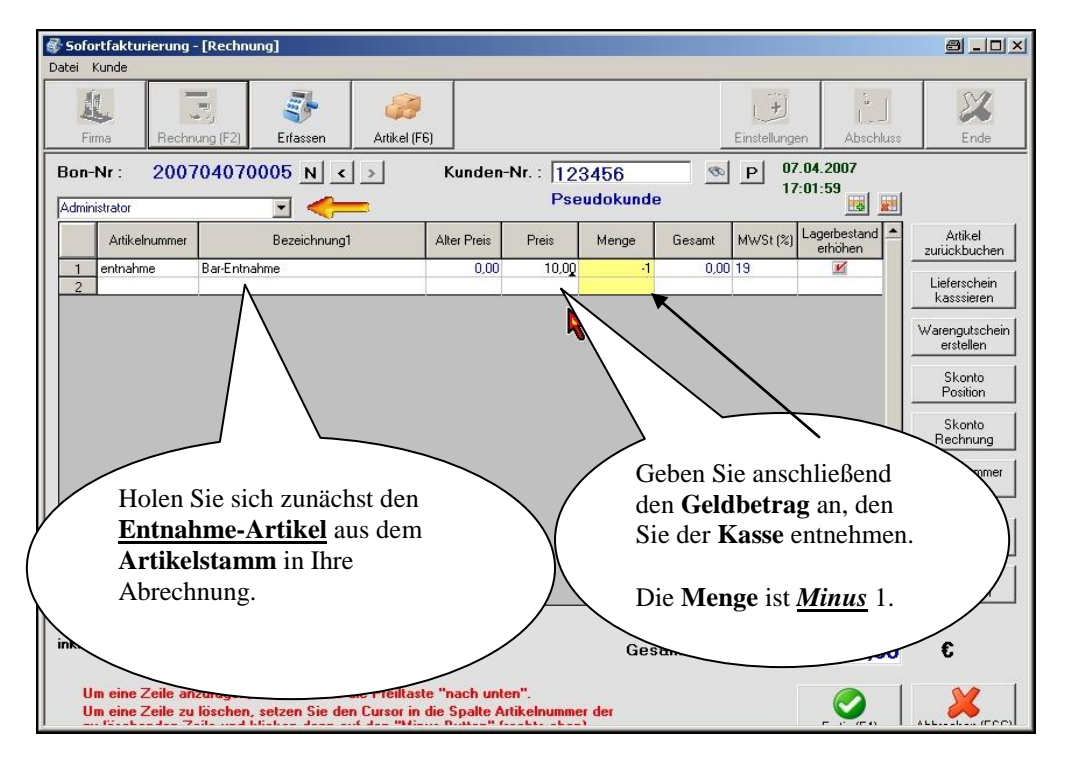

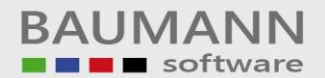

| Sofortfakturierung - [Artikel suchen]                                               |                                                                   |                         |           |
|-------------------------------------------------------------------------------------|-------------------------------------------------------------------|-------------------------|-----------|
| Datei Hilfsprogramm                                                                 |                                                                   |                         | 0.0       |
|                                                                                     | 122                                                               |                         | 24        |
| Firma Hechnung (F2) Erfassen (F3)                                                   | Artikel (Fb)                                                      | Einstellungen Abschluss | Ende      |
|                                                                                     |                                                                   | <b>[</b>                | 6         |
| oder Bezeichnung ein :                                                              |                                                                   |                         | Suchen    |
| Durch einen Doppelklick oder Datenfreig<br>können Sie einen Artikel in die Rechnung | abe in der entsprechenden Zeile,<br>j bzw. Gutschrift übernehmen. |                         |           |
| Artikelnummer Bezeichnung1 Bezeichnung2 B                                           | ezeichnung3 Bezeichnung4 Bezeichnung5 EAN-Nummer                  | Preis                   |           |
| 1 Entnahme Bar-Entnahme                                                             | Sofortfakturierung                                                | 0,00                    |           |
|                                                                                     |                                                                   |                         |           |
|                                                                                     | Bei Artikel Entnahme ist kein Preis angegeben.                    |                         |           |
|                                                                                     | ОК                                                                |                         |           |
|                                                                                     |                                                                   |                         |           |
|                                                                                     |                                                                   | diasar Maldung klia     | kon       |
|                                                                                     | Sie                                                               | auf OK"                 |           |
|                                                                                     |                                                                   |                         | )         |
|                                                                                     |                                                                   |                         |           |
|                                                                                     |                                                                   |                         |           |
| Suchen in : 🗹 Bezeichnung1 🗖 Bezeichnung2                                           | E Bezeichnung3 E Bezeichnung4 E Bezeichnung                       | 5                       | ×         |
|                                                                                     |                                                                   |                         | Schließen |
|                                                                                     |                                                                   |                         |           |

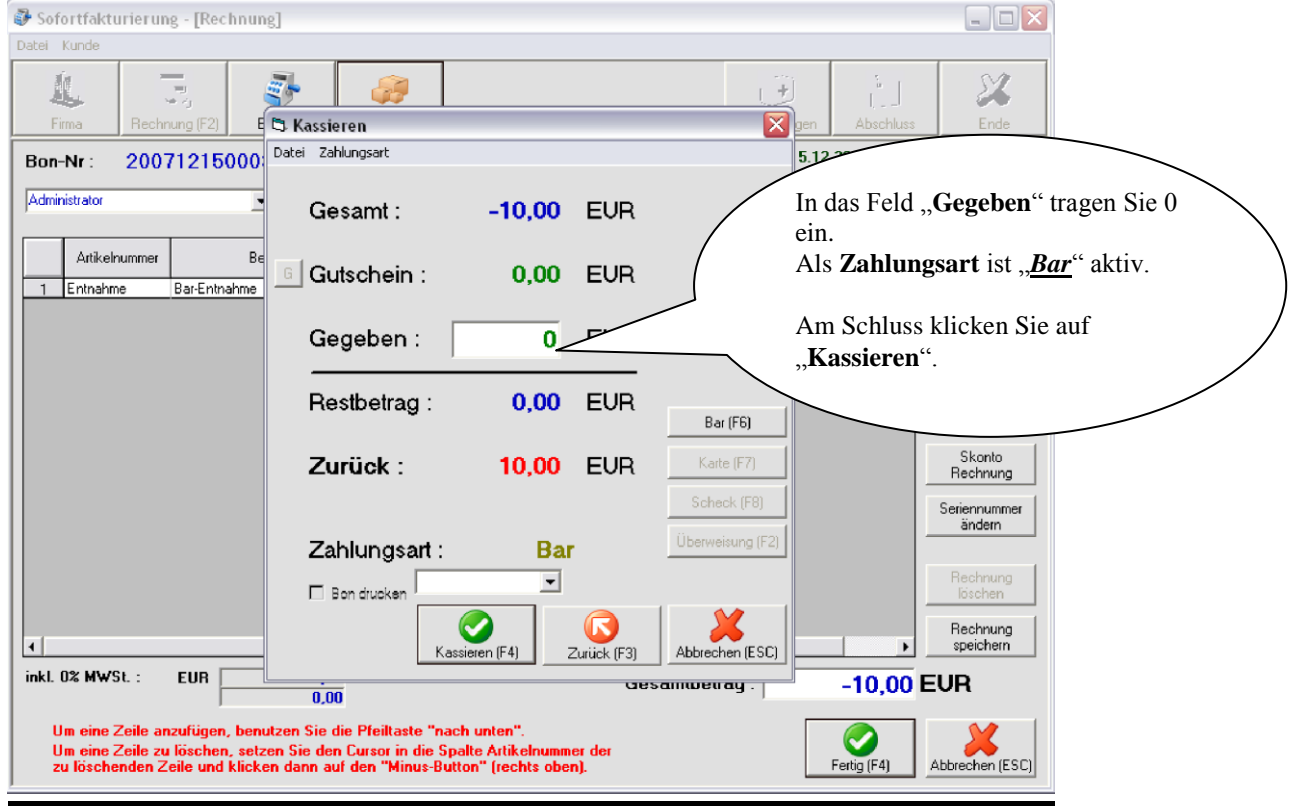

| Testfirma WWSBAU<br>Hard-/ und Software<br>Wiesentalstr. 18<br>73434 Aalen-Hammerstadt<br>Tel.: 07361/46000<br>Fax: 07361/460040<br>Steuernummer: 4444444444 |            |
|----------------------------------------------------------------------------------------------------|------------|
| Datum : 07.04.2007<br>Uhrzeit : 17:06:23<br>Verkäufer : Administrator<br>Bon-Nr. : 200704070006<br>Kasse : 001                                               |            |
| Artikel Menge Sum                                                                                                    | me         |
| Bar-Entnahme -1 -10,<br>entnahme                                                                                                    | <br>00<br> |
| Gesamtbetrag -10,00<br>inkl. 0% MWSt. 0,00<br>Netto -10,00                                                                                                   | €<br>€     |
| Gegeben (Bar) 0,00<br>Zurück 10,00                                                                                                    | €          |
| Vielen Dank für Ihren Einkauf!                                                                                                    |            |
| *****                                                                                                    |            |
|                                                                                                    |            |

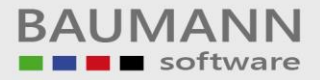

### d. Abschlussarbeiten (Tagesabschluss)

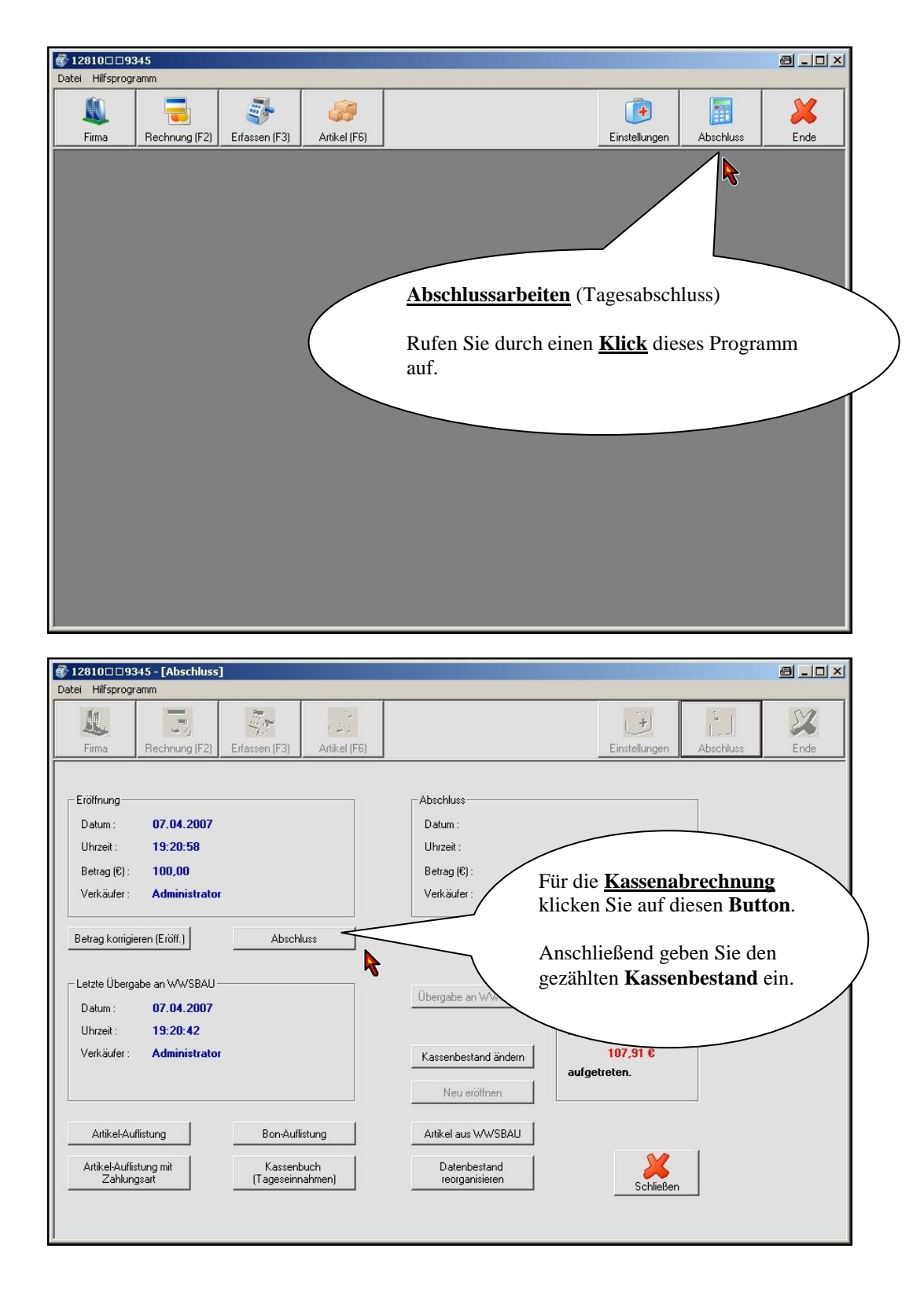

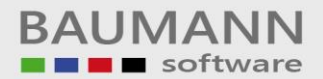

| Sofortfakturierung - [Abschluss]                                                                                                    |                                                                                                    |                                                                                                    |                                                                                         |                                    |
|----------------------------------------------------------------------------------------------------|----------------------------------------------------------------------------------------------------|----------------------------------------------------------------------------------------------------|-----------------------------------------------------------------------------------------|------------------------------------|
| Datei Hilfsprogramm                                                                                                    |                                                                                                    |                                                                                                    |                                                                                         |                                    |
| Firma Rechnung (F2)                                                                                                    | n (F3) Artikel (F6)                                                                                                    |                                                                                                    | Einstellungen                                                                           | Abschluss                          |
|                                                                                                    |                                                                                                    |                                                                                                    |                                                                                         |                                    |
| Eröffnung                                                                                                    |                                                                                                    | Abschluss                                                                                                    |                                                                                         |                                    |
| Datum : 09.06.2007                                                                                                    |                                                                                                    | Datum :                                                                                                    |                                                                                         |                                    |
| Uhrzeit : 12:47:41                                                                                                    |                                                                                                    | Uhrzeit :                                                                                                    |                                                                                         |                                    |
| Betrag (EUR): 100,00                                                                                                    | S Abschluss                                                                                                    |                                                                                                    |                                                                                         |                                    |
| Verkäufer: Administrator                                                                                                    | Geben Sie den                                                                                                    | n aktuellen Kassenbestand                                                                                                    | ein :                                                                                   |                                    |
| Betrag korrigieren (Eröff.)                                                                                                    | Ab                                                                                                    | <sup>100,00</sup> EUR                                                                                                    | nbuch drucken                                                                           |                                    |
| Later Otacial and Stational                                                                                                    |                                                                                                    |                                                                                                    | korrigieren (Abs.)                                                                      |                                    |
| Letzte Übergabe an WWSBAU                                                                                                    |                                                                                                    |                                                                                                    |                                                                                         |                                    |
| Datum : 09.06.2007                                                                                                    |                                                                                                    |                                                                                                    |                                                                                         |                                    |
| Uhrzeit: 12:47:33                                                                                                    |                                                                                                    | Gebe                                                                                                    | n Sie hier den g                                                                        | ezählten                           |
| Verkauter: Administrator                                                                                                    |                                                                                                    | Kassenbe Kassa                                                                                                    | n ble mer den g                                                                         |                                    |
|                                                                                                    |                                                                                                    | Ne                                                                                                    | endesiana cin.                                                                          |                                    |
|                                                                                                    |                                                                                                    |                                                                                                    |                                                                                         |                                    |
| Artikel-Auflistung E                                                                                                    | Ion-Auflistung                                                                                                    | Artikel aus WWSB                                                                                                    |                                                                                         |                                    |
| ártik el-áu flistung mit                                                                                                    | Kassenbuch                                                                                                    | Datenbestand                                                                                                    |                                                                                         |                                    |
| Zahlungsart (Ta                                                                                                    | igeseinnahmen)                                                                                                    | reorganisieren                                                                                                    | Schließen                                                                               |                                    |
|                                                                                                    |                                                                                                    |                                                                                                    |                                                                                         | _                                  |
|                                                                                                    |                                                                                                    |                                                                                                    |                                                                                         |                                    |
|                                                                                                    |                                                                                                    |                                                                                                    |                                                                                         |                                    |
|                                                                                                    |                                                                                                    |                                                                                                    |                                                                                         |                                    |
|                                                                                                    |                                                                                                    |                                                                                                    |                                                                                         |                                    |
| Sofortfakturierune - [Abschluss]                                                                                                    |                                                                                                    |                                                                                                    |                                                                                         |                                    |
| Sofortfakturierung - [Åbschluss]<br>Datel Hlfsprogramm                                                                                                    |                                                                                                    |                                                                                                    |                                                                                         |                                    |
| Sofortfakturierung - [Abschluss]<br>Datei Hilfsprogramm                                                                                                    | × 1                                                                                                    |                                                                                                    |                                                                                         |                                    |
| Sofortfakturierung - [Abschluss]<br>Datei Hilfsprogramm                                                                                                    | • (F3) Artikel (F6)                                                                                                    |                                                                                                    | Einstellungen                                                                           | Abschluss Ende                     |
| Sofortfakturierung - [Abschluss]<br>Datei Hilfsprogramm<br>Firma Rechnung (F2) Erfasser                                                                                                    | • (F3) Artikel (F6)                                                                                                    |                                                                                                    | Einstellungen                                                                           | Abschluss                          |
| Sofortfakturierung - [Abschluss]<br>Datel Hilfsprogramm<br>Firma Rechnung (F2) Erfasser                                                                                                    | (F3) Artikel (F6)                                                                                                    | Abschluss                                                                                                    | Einstellungen                                                                           | Abschluss                          |
| Sofortfakturierung - [Abschluss]<br>Datel Hifsprogramm<br>Firma Rechnung (F2) Erfasser<br>Eröffnung<br>Datum : 09.06.2007                                                                                                    | r (F3) Artikel (F6)                                                                                                    | Abschluss                                                                                                    | Einstellungen                                                                           | Linde                              |
| Sofortfakturierung - [Abschluss]<br>Datei Hifsprogramm<br>Firma Rechnung (F2) Erfasser<br>Eröffnung<br>Datum : 09.06.2007<br>Uhrzei : 12:47:41                                                                                                    | (F3) Attikel (F6)                                                                                                    | Abschluss<br>Datum : 15.12.2007<br>Uhrzeit : 15:48:36                                                                                                    | Einstellungen                                                                           | Labschluss Ende                    |
| Sofortfakturierung - [Abschluss]<br>Datei Hilfsprogramm<br>Firma Rechnung (F2) Erfasser<br>Eröffnung<br>Datum : 09.06.2007<br>Uhrzeit : 12:47:41<br>Betran (FUB) : 100.00                                                                                                    | h (F3) Attikel (F6)                                                                                                    | Abschluss<br>Datum : 15.12.2007<br>Uhrzeit : 15:48:36                                                                                                    | Einstellungen                                                                           | Abschluss Ende                     |
| Sofortfakturierung - [Abschluss]<br>Datei Hifsprogramm<br>Firma Rechnung (F2) Erfasser<br>Eröffnung<br>Datum : 09.06.2007<br>Uhrzeit : 12:47:41<br>Betrag (EUR) : 100.00<br>Verkäufer : Administratur                                                                                                    | Attikel (F6)                                                                                                    | Abschluss<br>Datum : <b>15.12.2007</b><br>Uhrzeit : <b>15:48:36</b>                                                                                                    | Einstellungen                                                                           | Abschluss Ende                     |
| Sofortfakturierung - [Abschluss]<br>Datei Hilfsprogramm<br>Firma Rechnung (F2) Erfasser<br>Datum : 09.06.2007<br>Uhrzeit : 12:47:41<br>Betrag (EUR) : 100.00<br>Verkäufer : Administrator                                                                                                    | (F3) Artikel (F6)                                                                                                    | Abschluss<br>Datum : 15.12.2007<br>Uhrzeit : 15:48:36                                                                                                    | Einstellungen                                                                           | Abschluss Ende                     |
| Sofortfakturierung - [Abschluss]<br>Datei Hilfsprogramm<br>Firma Rechnung (F2) Erfasser<br>Datum : 09.06.2007<br>Uhrzeit : 12:47:41<br>Betrag (EUR) : 100.00<br>Verkäufer : Administrator                                                                                                    | (F3) Artikel (F6)                                                                                                    | Abschluss<br>Datum : 15.12.2007<br>Uhrzeit : 15:48:36                                                                                                    | Einstellungen                                                                           | Abschluss Ende                     |
| Sofortfakturierung - [Abschluss]<br>Datei Hifsprogramm<br>Firma Rechnung (F2) Erfasser<br>Datum : 09.06.2007<br>Uhrzeit : 12:47:41<br>Betrag (EUR) : 100.00<br>Verkäufer : Administrator                                                                                                    | (F3) Artikel (F6)                                                                                                    | Abschluss<br>Datum : <b>15.12.2007</b><br>Uhrzeit : <b>15:48:36</b>                                                                                                    |                                                                                         | Abschluss Ende                     |
| Sofortfakturierung - [Abschluss]<br>Datei Hifsprogramm<br>Firma Rechnung (F2) Erfasser<br>Datum : 09.06.2007<br>Uhrzeit : 12:47:41<br>Betrag (EUR) : 100,00<br>Verkäufer : Administrator<br>Betrag korrigieren (Eröff.)                                                                                                    | (F3) Artikel (F6)<br>Artikel (F6)<br>Artikel (F6)<br>Artikel (F6)<br>Artikel (F6)<br>Artikel (F6)<br>Artikel (F6)<br>Artikel (F6) | Abschluss<br>Datum : 15.12.2007<br>Uhrzeit : 15:48:36                                                                                                    | Einstellungen                                                                           | Abschluss Ende                     |
| Sofortfakturierung - [Abschluss]<br>Datei Hifsprogramm<br>Firma Rechnung (F2) Erfasser<br>Datum : 09.06.2007<br>Uhrzeit : 12:47:41<br>Betrag (EUR) : 100.00<br>Verkäufer : Administrator<br>Betrag konigieren (Eröff.)                                                                                                    | (F3) Artikel (F6)<br>Artikel (F6)<br>Abschluss<br>fortfakturierung<br>Bei der Kassenabre<br>Mit dem Kassenbuc                     | Abschluss<br>Datum : 15.12.2007<br>Uhrzeit : 15:48:36                                                                                                    | Einstellungen                                                                           | Abschluss Ende                     |
| Sofortfakturierung - [Abschluss]<br>Datei Hifsprogramm<br>Firma Rechnung (F2) Erfasser<br>Eröffnung<br>Datum : 09.06.2007<br>Uhrzeit : 12:47:41<br>Betrag (EUR) : 100.00<br>Verkäufer : Administrator<br>Betrag korrigieren (Eröff.)<br>Letzte Übergabe an WWSBAU<br>Datum : 09.06.2007<br>Uhrzeit : 12:47:33                                           | (F3) Artikel (F6)<br>Artikel (F6)<br>Abschluss<br>Abschluss<br>AchtuNg<br>Bei der Kassenabre<br>Mit dem Kassenbuc                 | Abschluss<br>Datum : 15.12.2007<br>Uhrzeit : 15:48:36<br>Abschlung ist eine Differenz von -74,68 f<br>ch können Sie dies nachvollaiehen.                                                                                                    | Einstellungen                                                                           | Abschluss Ende                     |
| Sofortfakturierung - [Abschluss]<br>Datel Hifsprogramm<br>Eröffnung<br>Datum : 09.06.2007<br>Uhrzeit : 12:47:41<br>Betrag (EUR) : 100.00<br>Verkäufer : Administrator<br>Betrag korrigieren (Eröff.)<br>Letzte Übergabe an WWSBAU<br>Datum : 09.06.2007<br>Uhrzeit : 12:47:33<br>Verkäufer : Administrator                                              | (F3) Artikel (F6)                                                                                                    | Abschluss<br>Datum : 15.12.2007<br>Uhrzeit : 15:48:36                                                                                                    | Einstellungen                                                                           | Abschluss Ende                     |
| Sofortfakturierung - [Abschluss]<br>Datel Hifsprogramm<br>Eröffnung<br>Datum : 09.06.2007<br>Uhrzeit : 12:47:41<br>Betrag (EUR) : 100.00<br>Verkäufer : Administrator<br>Betrag korrigieren (Eröff.)<br>Letzte Übergabe an WWSBAU<br>Datum : 09.06.2007<br>Uhrzeit : 12:47:33<br>Verkäufer : Administrator                                              | (F3) Artikel (F6)<br>Attikel (F6)<br>Abschluss<br>ofortfakturier ung<br>ACHTUNG<br>Bei der Kassenabre<br>Mit dem Kassenbud        | Abschluss<br>Datum : 15.12.2007<br>Uhrzeit : 15:48:36<br>cchnung ist eine Differenz von -74,68 (<br>ch können Sie dies nachvoliziehen.                                                                                                    | Einstellungen                                                                           | Abschluss Ende                     |
| Sofortfakturierung - [Abschluss]<br>Datel Hifsprogramm<br>Firma Rechnung (F2) Erlasser<br>Datum : 09.06.2007<br>Uhrzeit : 12:47:41<br>Betrag (EUR) : 100.00<br>Verkäufer : Administrator<br>Betrag korrigieren (Eröff.)<br>Letzte Übergabe an WWSBAU<br>Datum : 09.06.2007<br>Uhrzeit : 12:47:33<br>Verkäufer : Administrator                           | (F3) Artikel (F6)<br>Abschluss<br>Abschluss<br>fortfakturier ung<br>ACHTUNG<br>Bei der Kassenabre<br>Mit dem Kassenbuc            | Abschluss<br>Datum : 15.12.2007<br>Uhrzeit : 15:48:36<br>chrung ist eine Differenz von -74,68 f<br>ch können Sie dies nachvollziehen.                                                                                                    | Einstellungen                                                                           | Abschuss Ende                      |
| Sofortfakturierung - [Abschluss]<br>Datel Hifsprogramm<br>Firma Rechnung (F2) Erlasser<br>Datum : 09.06.2007<br>Uhrzeit : 12:47:41<br>Betrag (EUR) : 100.00<br>Verkäufer : Administrator<br>Betrag korrigieren (Erölf.)<br>Letzte Übergabe an WWSBAU<br>Datum : 09.06.2007<br>Uhrzeit : 12:47:33<br>Verkäufer : Administrator                           | (F3) Artikel (F8)                                                                                                    | Abschluss<br>Datum : 15.12.2007<br>Uhrzeit : 15:48:36                                                                                                    | Enstellungen                                                                            | Abschluss Ende                     |
| Sofortfakturierung - [Abschluss]<br>Datel Hifsprogramm<br>Firma Rechnung (F2) Erlasser<br>Datum : 09.06.2007<br>Uhrzeit : 12:47:41<br>Betrag (EUR) : 100.00<br>Verkäufer : Administrator<br>Betrag korrigieren (Erölf.)<br>Letzte Übergabe an WWSBAU<br>Datum : 09.06.2007<br>Uhrzeit : 12:47:33<br>Verkäufer : Administrator                           | (F3) Artikel (F8)                                                                                                    | Abschluss<br>Datum : 15.12.2007<br>Uhrzeit : 15:48:36                                                                                                    | ELR aufgetreten.<br>Wenn Sie eine<br>Differenz im<br>Kassenbestand<br>sollten Sie diese | Abschluss Ende                     |
| Sofortfakturierung - [Abschluss]<br>Datel Hifsprogramm<br>Firma Rechnung (F2) Erlasser<br>Datum: 09.06.2007<br>Uhrzeit: 12:47:41<br>Betrag (EUR): 100.00<br>Verkäufer: Administrator<br>Betrag konigieren (Erölf.)<br>Letzte Übergabe an WWSBAU<br>Datum: 09.06.2007<br>Uhrzeit: 12:47:33<br>Verkäufer: Administrator                                   |                                                                                                    | Abschluss<br>Datum : 15.12.2007<br>Uhrzeit : 15:48:36<br>Abkönnen Sie dies nachvollziehen.<br>OK<br>Neu eröffnen<br>Artikel aus WWSBAU<br>Datenbestand                                                                                      | ELR aufgetreten.<br>Wenn Sie eine<br>Differenz im<br>Kassenbestand<br>sollten Sie diese | Abschluss Ende                     |
| Sofortfakturierung - [Abschluss]<br>Datel Hifsprogramm<br>Eröffnung<br>Datum : 09.06.2007<br>Uhrzeit : 12:47:41<br>Betrag (EUR) : 100.00<br>Verkäufer : Administrator<br>Betrag konigieren (Eröff.)<br>Letzte Übergabe an WWSBAU<br>Datum : 09.06.2007<br>Uhrzeit : 12:47:33<br>Verkäufer : Administrator<br>Artikel-Auflistung mit<br>Zahlungsart [Ta  |                                                                                                    | Abschluss<br>Datum : 15.12.2007<br>Uhrzeit : 15:48:36<br>Abschnung ist eine Differenz von -74,68 f<br>th können Sie dies nachvollziehen.<br>OK<br>Kassenbestand and<br>Neu eröffnen<br>Artikel aus WWSBAU<br>Datenbestand<br>reorganisieren | ELR aufgetreten.<br>Wenn Sie eine<br>Differenz im<br>Kassenbestand<br>sollten Sie diese | Abschluss<br>I haben,<br>k klären. |
| Sofortfakturierung - [Abschluss]<br>Datei Hifsprogramm<br>Eröffnung<br>Datum : 09.06.2007<br>Uhrzeit : 12:47:41<br>Betrag (EUR) : 100,00<br>Verkäufer : Administrator<br>Betrag korrigieren (Eröff.)<br>Letzte Übergabe an WWSBAU<br>Datum : 09.06.2007<br>Uhrzeit : 12:47:33<br>Verkäufer : Administrator<br>Artikel-Auflistung mit<br>Zahlungsart [Ta | (F3) Artikel (F6)                                                                                                    | Abschluss<br>Datum : 15.12.2007<br>Uhrzeit : 15:48:36                                                                                                    | Einstellungen                                                                           | Abschluss<br>I haben,<br>e klären. |

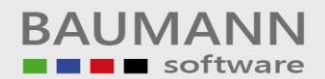

| 🕼 12810 🗆 🗆 9825 - [Abschluss]                 |                                                                                                    | a_o×        |
|------------------------------------------------|----------------------------------------------------------------------------------------------------|-------------|
| Datei Hilfsprogramm                            |                                                                                                    |             |
| Firma Rechnung (F2) Erfassen (F3) Artikel (F6) | Wenn alles klar ist, <b>klicken</b> Sie<br>diesen <b>Button</b> , um die<br><u><i>Kassen-Daten</i></u><br>in das Warenwirtschaftssystem<br><b>WWSPAU</b> au übergebrage | Ende        |
| Datum: 07.04.2007                              | <u>wwsbau</u> zu ubernenmen.                                                                                                    |             |
| Unizeit : 13:20:38                             | <                                                                                                    |             |
| Verkäufer                                      | Verkäufer:                                                                                                    |             |
| Mit diesen Buttons können Sie                  |                                                                                                    |             |
| weitere Auflistungen                           | Kassenbuch drucken                                                                                                    |             |
| (Geldein- und Ausgänge) drucken.               | Betrag korrigieren (Abs.)                                                                                                    |             |
|                                                | abe an WWSBAU                                                                                                    |             |
|                                                | Bei der Kassen-<br>abrechnung ist eine                                                                                                    | Kassenbuch  |
| Verkäufer: Administrate                        | Vacanthastand indem                                                                                                    |             |
|                                                | aufgetreten.                                                                                                    |             |
|                                                | Neu eröffnen                                                                                                    |             |
| Artikel-Auflistung Bon-Auflistung              | Artikel aus WWSBAU                                                                                                    |             |
| Asilal Auflichung mit                          | Datashastand                                                                                                    |             |
| Zahlungsart (Tageseinnahmen)                   | reorganisieren Schließen                                                                                                    |             |
|                                                |                                                                                                    |             |
|                                                |                                                                                                    |             |
|                                                |                                                                                                    |             |
|                                                |                                                                                                    |             |
| Sofortfakturierung - [Abschluss]               |                                                                                                    |             |
| Datei Hilfsprogramm                            |                                                                                                    |             |
| Firma Rechnung (F2) Erfassen (F3) Artikel (F6) | Einstellungen Abs                                                                                                    | chluss Ende |
|                                                |                                                                                                    |             |
| Eröffnung                                      | Abschluss                                                                                                    |             |
| Datum : 09.06.2007                             | Datum: 15.12.2007                                                                                                    |             |
| Uhrzeit: 12:47:41                              | Uhrzeit : 15:48:36                                                                                                    |             |
| Verkäufer: Administrator                       | Verkäufer: Administrator                                                                                                    |             |
| Sofartfakturia                                 |                                                                                                    |             |
| Betrag korrigieren (Eröff.) Abschluss          | Kassenbuch drucken                                                                                                    |             |
| Überg                                          | abe an WW5BAU abgeschlossen, Betrag korrigieren (Abs.)                                                                                                    |             |
| Letzte Übergabe an WWSBAU                      | OK ai dar Kassan                                                                                                    |             |
| Ubreit: 15:50:25                               | bicchnung ist eine                                                                                                    |             |
| Verkäufer : Administrator                      | Kassenbestand ändern -74,68 EUR                                                                                                    |             |
|                                                | aufgetreten.                                                                                                    |             |
|                                                | Neu eröffnen                                                                                                    |             |
| Artikel-Auflistung Bon-Auflistung              | Artikel aus WWSBAU                                                                                                    |             |
| Artikel-Auflistung mit Kassenbuch              | Datenbestand                                                                                                    |             |
| Zahlungsart (Tageseinnahmen)                   | reorganisieren Schließen                                                                                                    |             |
|                                                |                                                                                                    |             |
|                                                |                                                                                                    |             |
|                                                |                                                                                                    |             |

| Währung:€ Datum:08.04.2007 Uhrzeit:22:21:3<br>Betrag (Scheck) Betrag (Gutschein)<br>0,00 0,00 0,00 Summe: | Währung: €       Datum: 08.04.2007       Uhrzeit: 22:21:3         Uhrzeit: 22:15:27       Betrag (Karte)       Betrag (Gutschein)         0,00       0,00       0,00         0,01       0,00       0,00         Uhrzeit: 22:17:23       Summe: | Währung: E Datum: 08.04.2007 Uhrzeit: 22:21:3         tum<:                                                                                                    | a WWSRAU       Währung: E       Datum: 08:04:2007       Uhrzeit: 22:15:27       Lature: 08:04:2007       Uhrzeit: 22:15:27         STAND       Datum       Uhrzeit       Verkäufer       Betrag (Karte)       Betrag (Scheck)       Betrag (Gutschein)         08:04:2007       22:16:24       Administrator       0,00       0,00       0,00       0,00         08:04:2007       22:16:24       Administrator       0,00       0,00       0,00       0,00         ME             Summe:         ME             Summe:         1                 1                  1                                              |
|----------------------------------------------------------------------------------------------------|----------------------------------------------------------------------------------------------------|----------------------------------------------------------------------------------------------------|----------------------------------------------------------------------------------------------------|
| Währung : € Datum :<br>Betrag (Scheck)<br>0,00                                                            | Währung:€     Datum:       Uhrzeit:22:15:27     Betrag (Scheck)       Betrag (Karte)     Betrag (Scheck)       0,00     0,00       Uhrzeit:22:17:23     Duncent                                                                                | Währung: E       Datum:         tum:       O8.04.2007       Uhrzeit:       22:15:27       Betrag (Karte)       Betrag (Scheck)         it       Verkäufer       Betrag (Karte)       Betrag (Scheck)       0,00       0,00         24       Administrator       0,00       0,00       0,00       0,00         itum:       08.04.2007       Uhrzeit:       22:17:23       1 | AWWSRAU         Währung: E         Datum           STAND:         Datum: 08.04.2007         Uhrzeit: 22:15:27         Eetrag (Karte)         Eetrag (Scheck)           Datum         Uhrzeit         Verkäufer         Betrag (Karte)         Betrag (Scheck)         0,00           08.04.2007         22:16:24         Administrator         0,00         0,00         0,00           ME         :         ME         :         Materia : 22:17:23         1         1           ME         :         Datum: 08.04.2007         Uhrzeit: 22:17:23         1         1         1                                  |
|                                                                                                    | Uhrzeit : 22:15:27<br>Betrag (Karte)<br>0,00                                                                                                    | tum : 08.04.2007       Uhrzeit : 22:15:27         iit       Verkäufer       Betrag (Karte)         24       Administrator       0,00         itum : 08.04.2007       Uhrzeit : 22:17:23                                                                                                    | a WWSBAU         STAND :       Datum : 08.04.2007       Uhrzeit : 22:15:27         Datum Uhrzeit Verkäufer       Betrag (Karte)         08.04.2007       22:16:24       Administrator         08.04.2007       22:16:24       Administrator         08.04.2007       22:16:24       Administrator         03.04.2007       22:16:24       Administrator         03.04.2007       22:16:24       Administrator         03.04.2007       22:16:24       Administrator         03.04.2007       22:16:24       Administrator         03.04.2007       22:16:24       Administrator         03.04.2007       1       1 |

BAUMANN Computer GmbH, Wiesentalstr. 18, DE 73434 Aalen

Geschäftsführer: Oliver Baumann, Gordon Baumann, Gabriele Baumann-Franke Telefon: +49 (0)7361 4600 0, Fax: +49 (0)7361 4600 40, Mail: <u>info@baumanncomputer.de</u>, <u>www.baumanncomputer.de</u> Kreissparkasse Ostalb, BLZ 614 500 50, Konto 1000 735 312, SWIFT Code (BIC): OASPDE6A, IBAN: DE86 6145 0050 1000 7353 12 VR-Bank Aalen eG, BLZ 614 901 50, Konto 646 8800 04, SWIFT Code (BIC): GENODES1AAV, IBAN: DE33 6149 0150 0646 8800 04 Steuer-Nr.: 50468 / 06816, USt-Id-Nr.: DE 286 787 237, Amtsgericht Ulm HRB 728661

| Firma :       | Testfirma WWSBAU<br>Wiesentalstr. 18<br>73434 Aalen-Hammersta | dt                     |          |                     |       |
|---------------|---------------------------------------------------------------|------------------------|----------|---------------------|-------|
| Datum von :   | 08.04.2007 22:15:27                                           | bis : 08.04.2007 22:17 | 7:23     |                     |       |
| Einnahmen :   |                                                               |                        |          |                     |       |
| Bar :         |                                                               | )                      | 0,00 €   | anteilige 19% MWSt. | 0,00  |
|               |                                                               |                        | 0,00 €   | anteilige 0% MWSt.  | 0,00  |
|               | Summe :                                                       | 0                      | 0,00 €   |                     |       |
| Karte :       |                                                               | )-                     | 0,00 €   | anteilige 19% MWSt. | 00'0  |
|               |                                                               |                        | 0,00 €   | anteilige 0% MWSt.  | 00'0  |
|               | Summe :                                                       |                        | 0,00 €   |                     |       |
| Scheck :      |                                                               |                        | 0,00 €   | anteilige 19% MWSt. | 0,00  |
|               |                                                               |                        | 0,00 €   | anteilige 0% MWSt.  | 00'0  |
|               | Summe :                                                       |                        | 0,00 €   |                     |       |
| Überweisung : |                                                               |                        | 0,00 €   | anteilige 19% MWSt. | 00'0  |
|               |                                                               |                        | 0,00 €   | anteilige 0% MWSt.  | 0,00  |
|               | Summe :                                                       |                        | 0,00 €   |                     |       |
| Gutschein :   |                                                               |                        | 0,00 €   | anteilige 19% MWSt. | 00'0  |
|               |                                                               |                        | 0,00 €   | anteilige 0% MWSt.  | 00'0  |
|               | Summe :                                                       |                        | 0,00€    |                     |       |
| Gesamt :      |                                                               |                        | 0,00 €   | anteilige 19% MWSt. | 0,00  |
|               |                                                               |                        | 0,00 €   | anteilige 0% MWSt.  | 0,00  |
|               | Summe :                                                       |                        | 0,00 € * |                     |       |
| Ausgaben :    |                                                               |                        |          |                     |       |
| Bar :         |                                                               |                        | 0,00 €   | anteilige 19% MWSt. | 00'00 |
|               |                                                               | -11-                   | 0,00 €   | anteilige 0% MWSt.  | 00'0  |
|               | Summe :                                                       | -10                    | 0,00 €   |                     |       |

BAUMANN Computer GmbH, Wiesentalstr. 18, DE 73434 Aalen

Geschäftsführer: Oliver Baumann, Gordon Baumann, Gabriele Baumann-Franke Telefon: +49 (0)7361 4600 0, Fax: +49 (0)7361 4600 40, Mail: <u>info@baumanncomputer.de</u>, <u>www.baumanncomputer.de</u> Kreissparkasse Ostalb, BLZ 614 500 50, Konto 1000 735 312, SWIFT Code (BIC): OASPDE6A, IBAN: DE86 6145 0050 1000 7353 12 VR-Bank Aalen eG, BLZ 614 901 50, Konto 646 8800 04, SWIFT Code (BIC): GENODES1AAV, IBAN: DE33 6149 0150 0646 8800 04 Steuer-Nr.: 50468 / 06816, USt-Id-Nr.: DE 286 787 237, Amtsgericht Ulm HRB 728661

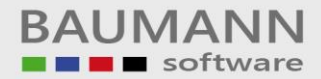

|             | (Tageseinnanmen) Kas                                                                     | se : 001                                              | Währung : € Da | atum : 08.04.2007 | Uhrzeit : 22:17:3 |
|-------------|------------------------------------------------------------------------------------------|-------------------------------------------------------|----------------|-------------------|-------------------|
| Firma :     | Testfirma WWSBAU<br>Wiesentalstr. 18<br>73434 Aalen-Hammerstadt                          |                                                       |                |                   |                   |
| Datum von : | 08.04.2007 22:15:27 bis :<br>Anfangsbestand (Kasse)<br>Einnahmen (Bar)<br>Ausgaben (Bar) | 08.04.2007 22:17:23<br>100,00 €<br>0,00 €<br>-10.00 € |                |                   |                   |
|             | Kassenbestand neu                                                                        | 90,00 €                                               |                |                   |                   |
|             |                                                                                          |                                                       |                |                   |                   |
|             |                                                                                          |                                                       |                |                   |                   |
|             |                                                                                          |                                                       |                |                   |                   |
|             |                                                                                          |                                                       |                |                   |                   |
|             |                                                                                          |                                                       |                |                   |                   |
|             |                                                                                          |                                                       |                |                   |                   |
|             |                                                                                          |                                                       |                |                   |                   |

Geschäftsführer: Oliver Baumann, Gordon Baumann, Gabriele Baumann-Franke Telefon: +49 (0)7361 4600 0, Fax: +49 (0)7361 4600 40, Mail: <u>info@baumanncomputer.de</u>, <u>www.baumanncomputer.de</u> Kreissparkasse Ostalb, BLZ 614 500 50, Konto 1000 735 312, SWIFT Code (BIC): OASPDE6A, IBAN: DE86 6145 0050 1000 7353 12 VR-Bank Aalen eG, BLZ 614 901 50, Konto 646 8800 04, SWIFT Code (BIC): GENODES1AAV, IBAN: DE33 6149 0150 0646 8800 04 Steuer-Nr.: 50468 / 06816, USt-Id-Nr.: DE 286 787 237, Amtsgericht Ulm HRB 728661

Geschäftsführer: Oliver Baumann, Gordon Baumann, Gabriele Baumann-Franke Telefon: +49 (0)7361 4600 0, Fax: +49 (0)7361 4600 40, Mail: info@baumanncomputer.de, www.baumanncomputer.de Kreissparkasse Ostalb, BLZ 614 500 50, Konto 1000 735 312, SWIFT Code (BIC): OASPDE6A, IBAN: DE86 6145 0050 1000 7353 12 VR-Bank Aalen eG, BLZ 614 901 50, Konto 646 8800 04, SWIFT Code (BIC): GENODES1AAV, IBAN: DE33 6149 0150 0646 8800 04 Steuer-Nr.: 50468 / 06816, USt-Id-Nr.: DE 286 787 237, Amtsgericht Ulm HRB 728661

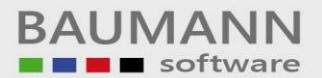

## Abschlussarbeiten in WWSBAU (Warenwirtschaft)

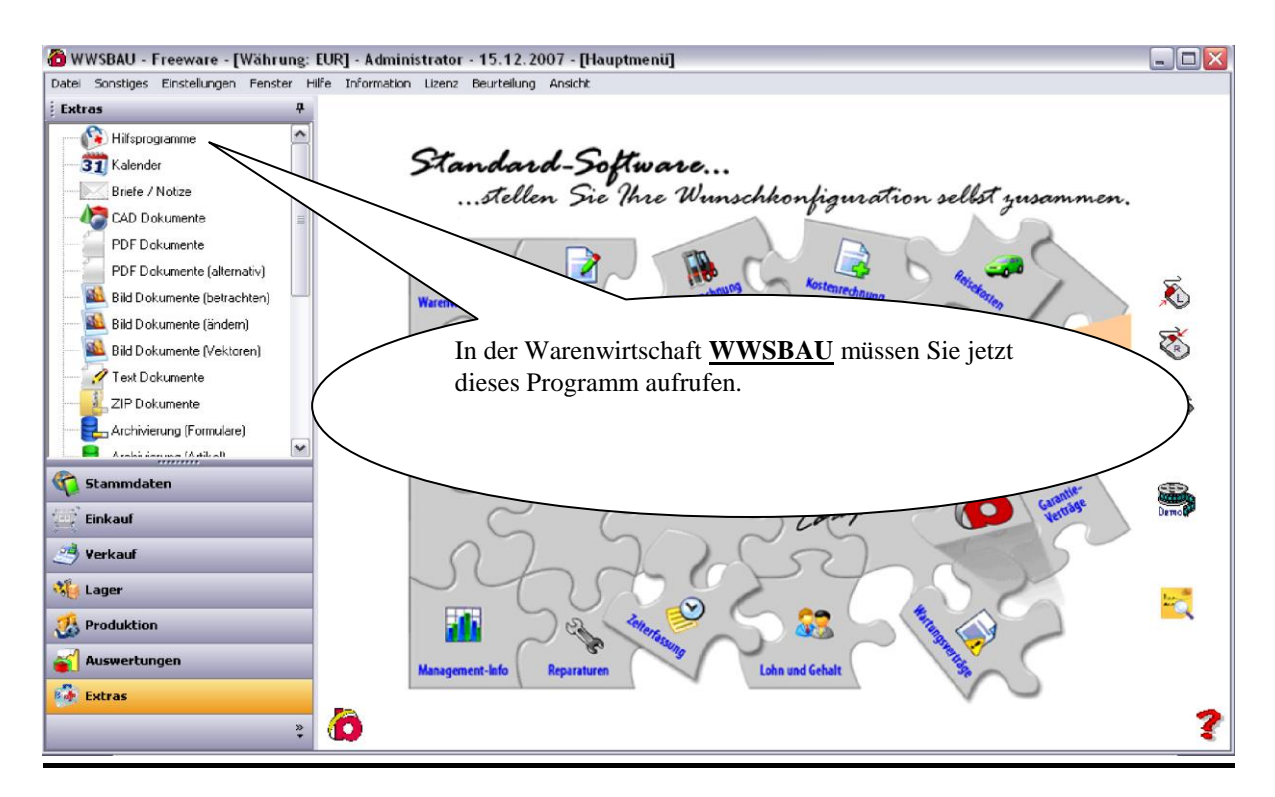

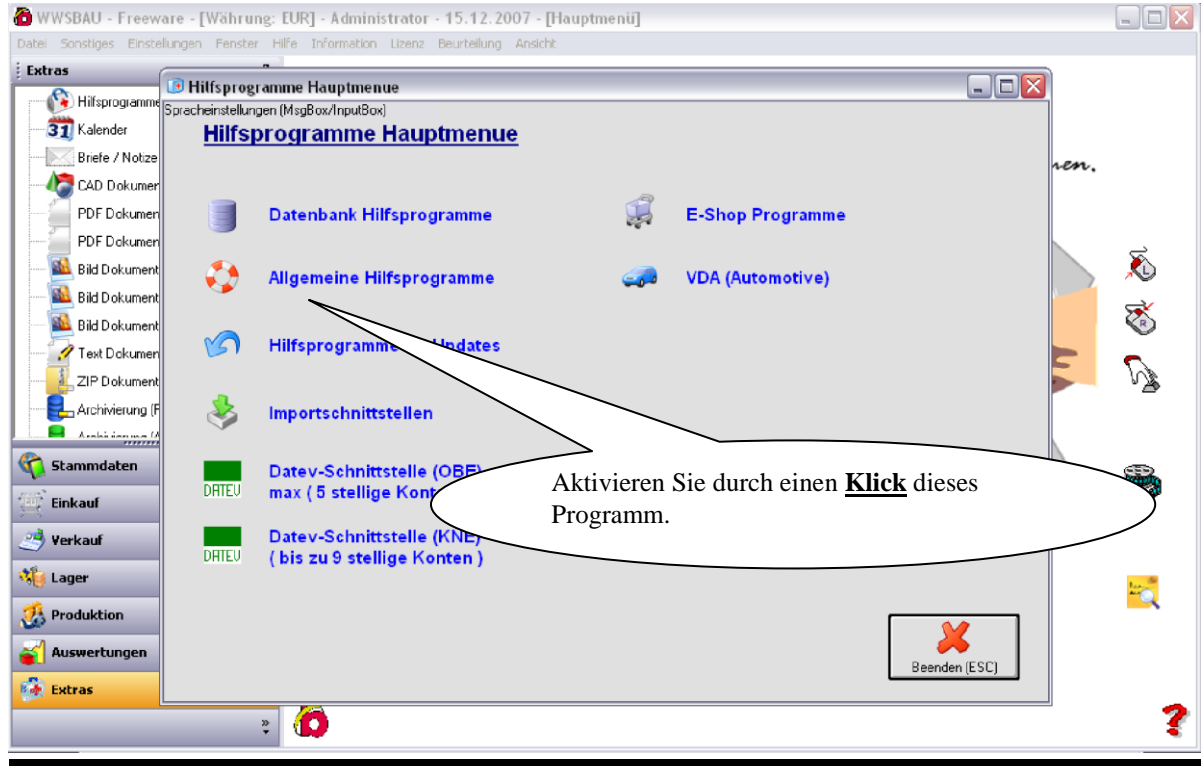

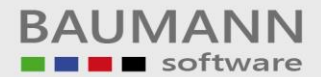

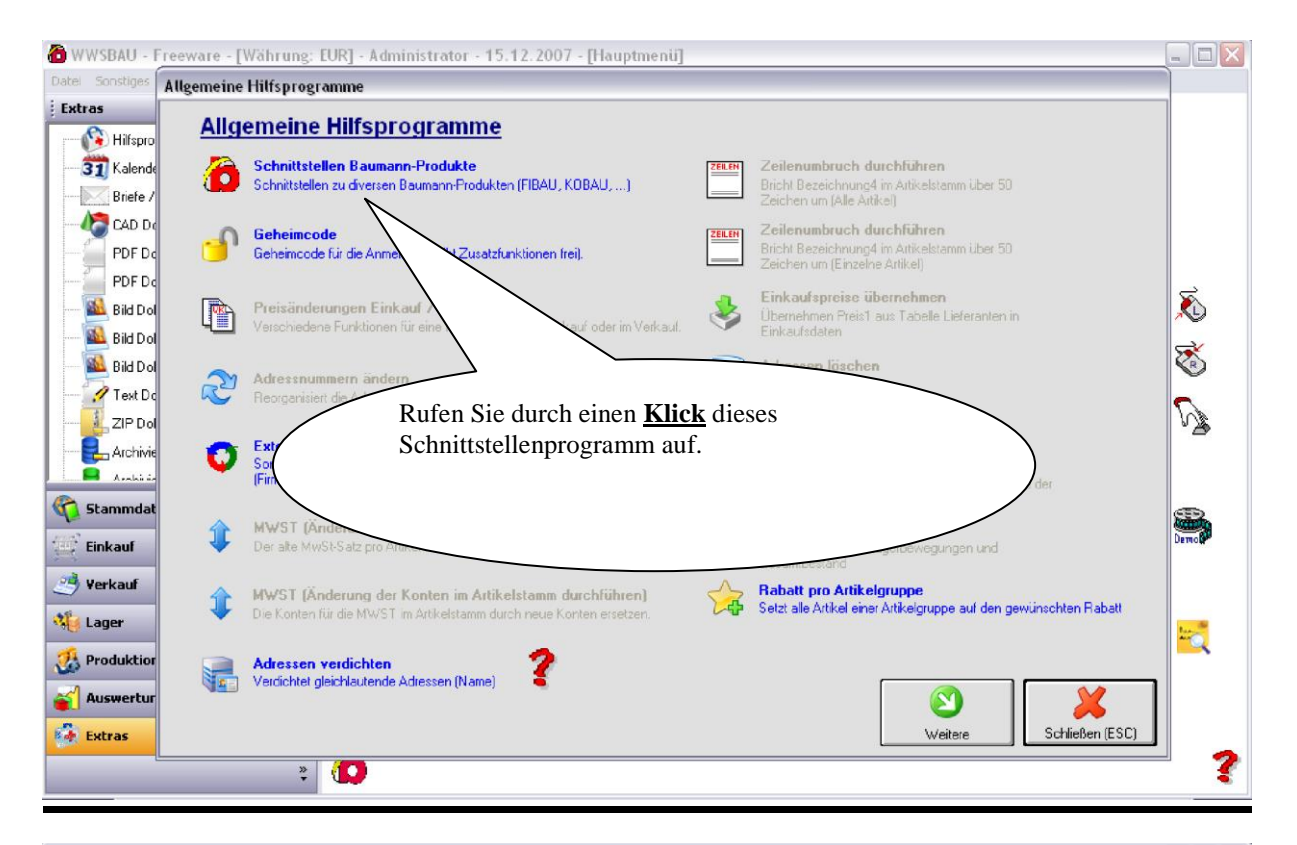

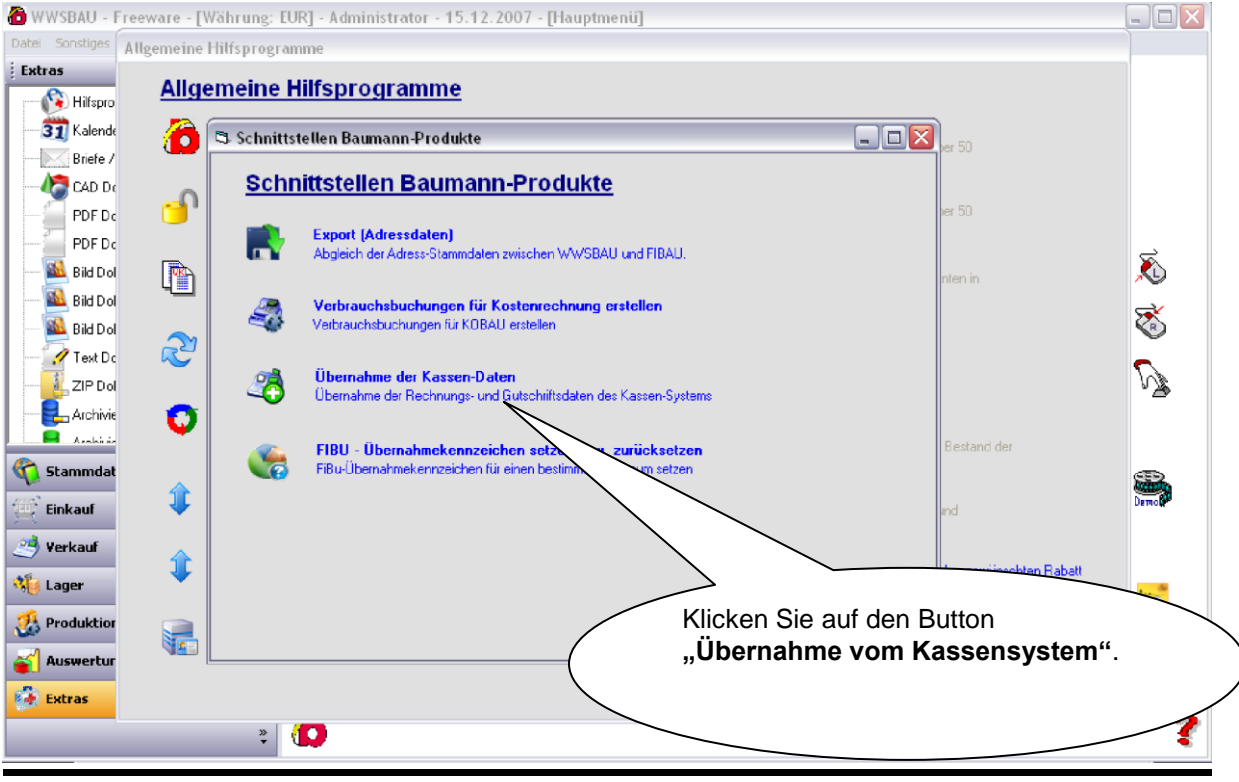

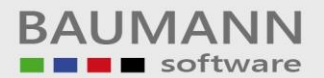

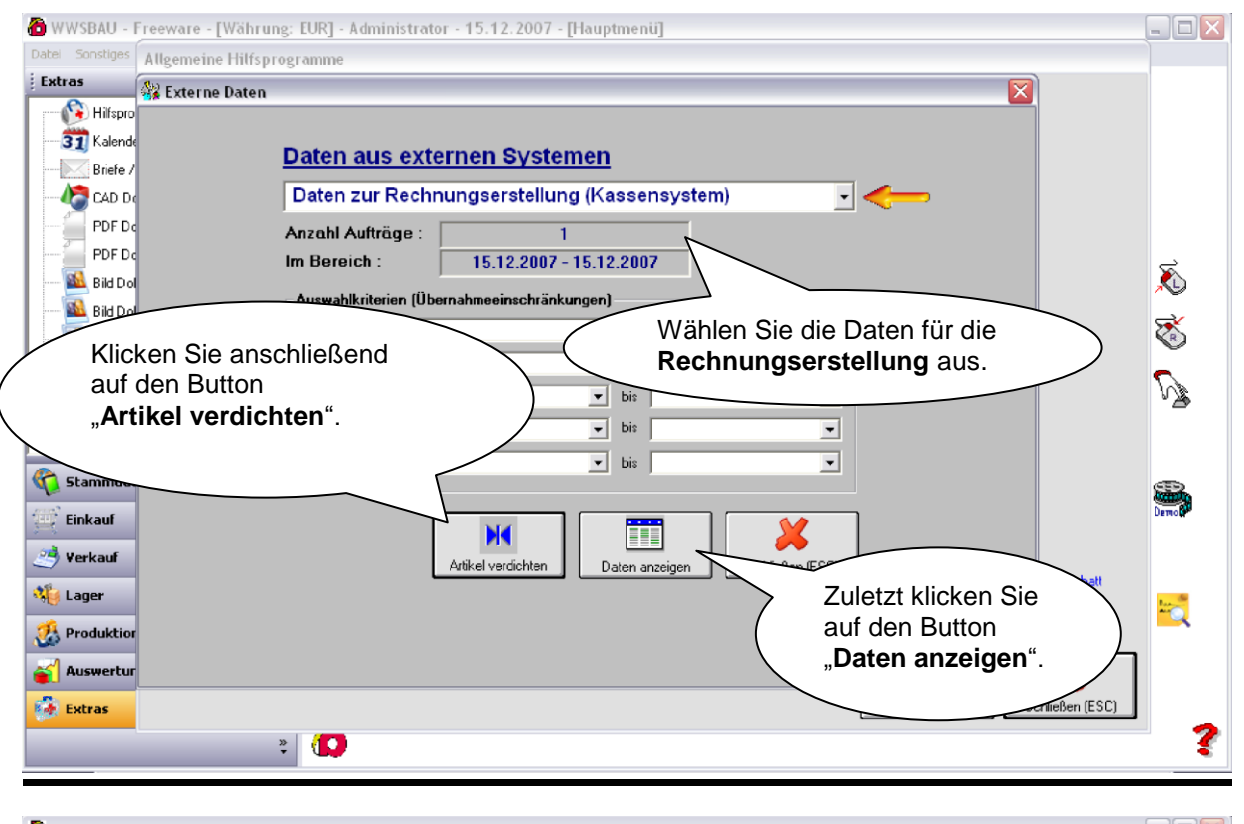

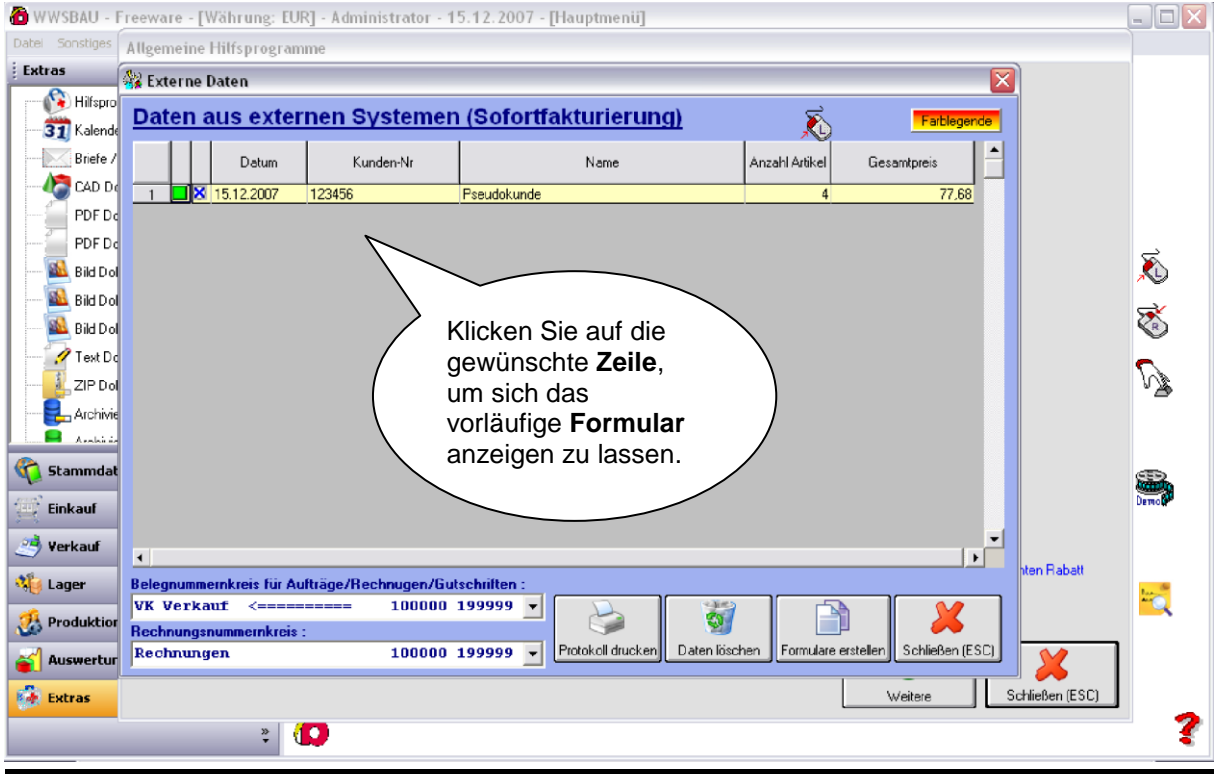

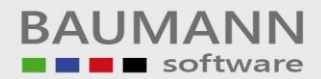

| WWSBAU - F   | reeware -                 | [Währung: EU              | R] - Admini | strato   | r - 15.12.2007          | 7 - [Hauptmenü] |             |           |          |                 |              |
|--------------|---------------------------|---------------------------|-------------|----------|-------------------------|-----------------|-------------|-----------|----------|-----------------|--------------|
| Extras       | Allgemetr                 | e Hilfsprogram<br>e Daten | ime         | _        | _                       |                 |             | _         |          |                 |              |
| Hilfspro     | Rechnu                    | ngsadresse:               |             |          |                         | Lieferadresse:  |             |           |          |                 |              |
| - 31 Kalende | Kd-Nr. :                  | 123456                    | >> we       | itere Kı | undendaten              | Name 3:         |             |           |          |                 |              |
| Briefe /     | Name 1:                   | Pseudokunde               |             |          |                         | Straße:         |             |           |          |                 |              |
| CAD De       | Name 2:<br>Name 3         | Pseudokunde               |             |          |                         | La/P/Ort:       |             |           |          |                 |              |
| PDF Do       | Straße:                   | Musterstraße 12           | 2           |          |                         | Telefon :       | <u>_</u>    | Ansprechp | artner   |                 |              |
| PDF Do       | La/P/Ort                  | D 73434                   | Aalen       |          |                         |                 |             |           |          |                 | 4            |
| Bild Dol     | Telefon                   | :                         |             | >> Ans   | prechpartner            |                 |             |           | -3       |                 |              |
| Bild Dol     |                           |                           | L           |          | 1                       |                 |             |           | •        |                 | ₹            |
| Bild Dol     |                           | Artikel                   | Menge       | ME       |                         | Bezeichnung     | Einzelpreis | Habatt    |          |                 |              |
| Text Do      | 1 5                       | ntnahme                   | 1,00        | Stück    | Bar-Entnahme            |                 | -10,00      | 0,00      |          |                 | 2            |
| ZIP Dol      | 2 5                       | Konto<br>00.200.001       | 1,00        | Stuck    | Skonto<br>Test Revenues |                 | -2,67       | 0,00      |          |                 | ۳ <i>2</i> 6 |
| Archivie     | 3 1                       | 00-200-001                | 1,00        | Stück    | Test-Artikel 1 (Tr      | estì            | 1.25        | 0,00      |          |                 |              |
| Channed at   | 4                         |                           |             |          | $\wedge$                |                 |             |           |          |                 |              |
| Stammdat     |                           |                           |             |          |                         |                 |             |           |          |                 | 8            |
| Einkauf      |                           |                           |             |          | `                       |                 |             |           |          |                 | DEMOR        |
| 🥶 Yerkauf    |                           |                           | Lior        |          | on Sie e                | ventuell        |             |           |          |                 |              |
| 🐝 Lager      | Hier können Sie eventuell |                           |             |          |                         |                 |             |           | -        | hten Rabatt     | _            |
| ····         | •                         |                           | aurge       | trete    | ene Feni                | er korrigieren  | . )         |           | •        |                 |              |
| 2 Produktion |                           |                           |             |          |                         |                 |             |           | <b>V</b> |                 |              |
| 🧉 Auswertur  | Gesamtw                   | vert:                     | 77,68       |          |                         |                 |             |           | <u>~</u> |                 |              |
| Extras       |                           |                           |             |          |                         |                 |             | Weiter    | e        | Schließen (ESC) |              |
|              |                           | ÷                         | D           |          |                         |                 |             |           |          |                 | ?            |

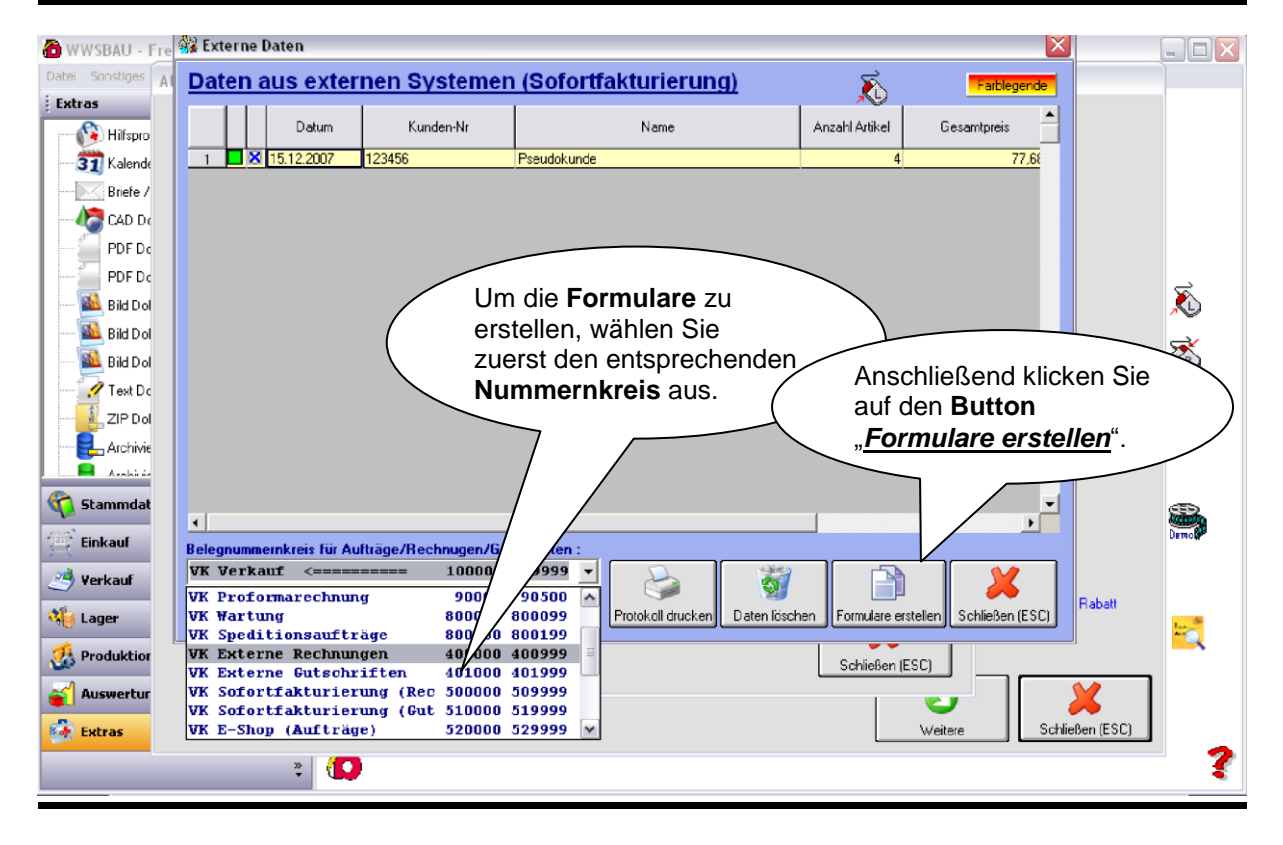

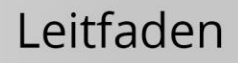

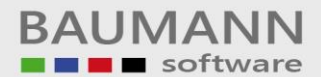

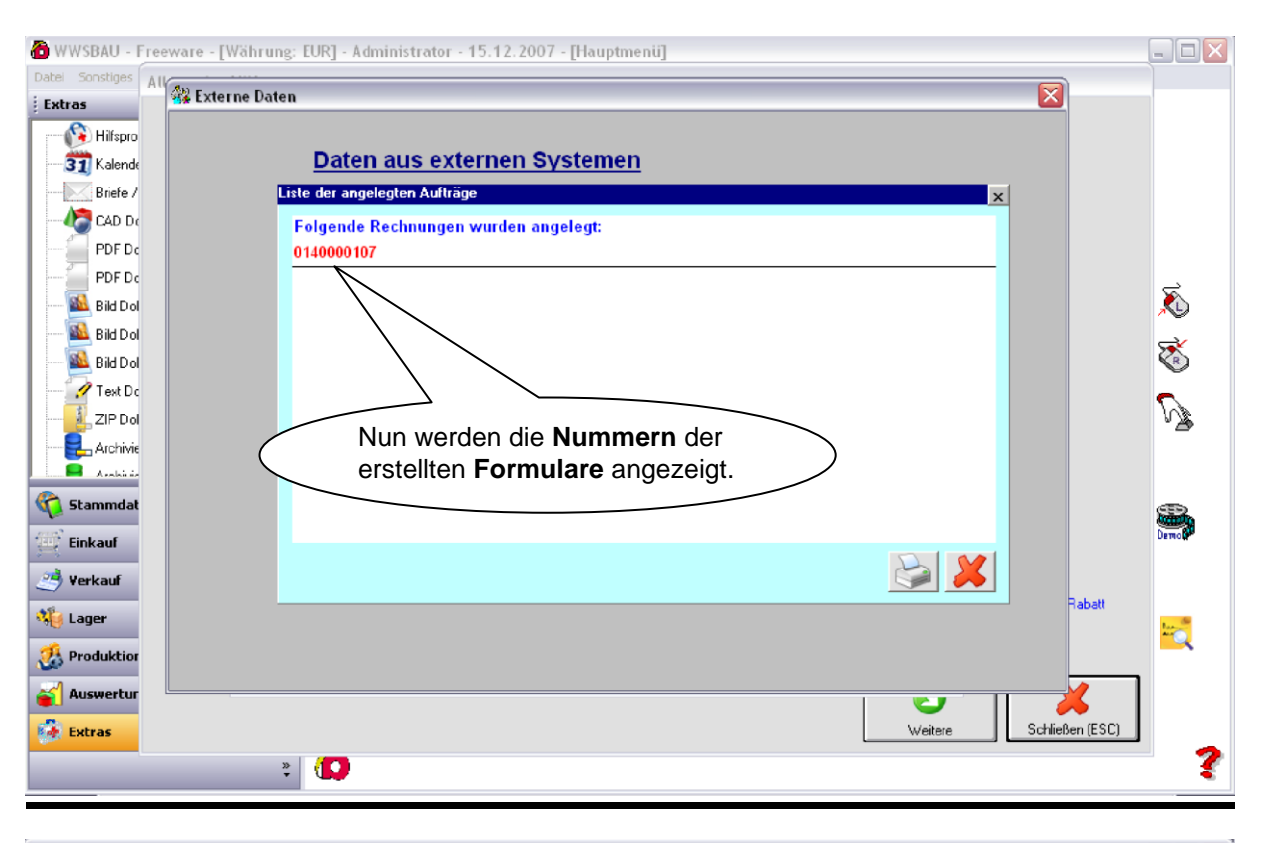

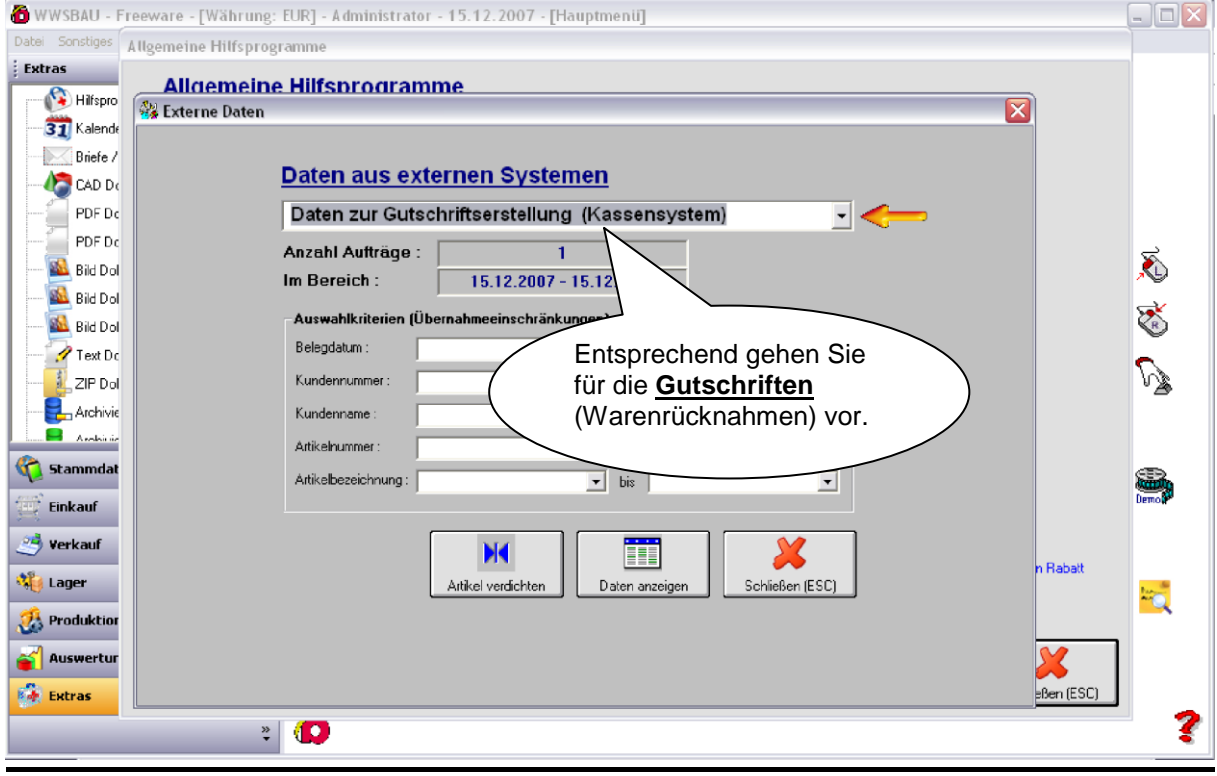

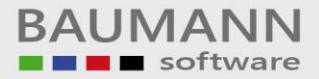

## **Nützliches**

Nachstehend wollen wir Sie noch auf einige wichtige Punkte aufmerksam machen.

| 🕻 Sofortfakturierung - [Einstellungen]                                                                                                    |                                                |                                                             |                                                                          |                                                                      |
|----------------------------------------------------------------------------------------------------|------------------------------------------------|-------------------------------------------------------------|--------------------------------------------------------------------------|----------------------------------------------------------------------|
| Vatei Hilfsprogramm<br>Wichtig:<br>Sind die Preise bei da<br>(Verkaufspreis1) <u>mit</u><br>Mehrwertsteuer?                                                                                                    | en Artikeln<br>oder <u>ohne</u>                | Einstellun                                                  | gen Abschluss                                                            | Ende                                                                 |
| Preis :<br>Verkaufspreisi<br>Preise enthalten Mehrwertsteuer<br>Hier können Sie zu<br>Informationen für d                                                                                                    | sätzliche<br>len <u>Bon-</u>                   | ir das Kassensystem<br>Wenr                                 | sie bei der <b>Gel</b>                                                   | deingabe kein                                                        |
| Druck     Druck       Name Bondrucker :     Image: Druck angeben (soo Ladenöffnungszeite)       HP Officejet Pro K550 Series     Ladenöffnungszeite)       Zeilenabstand (Kassenbon):     Normal       Image: Druck angeben (soo Ladenöffnungszeite)     Image: Druck angeben (soo Ladenöffnungszeite)       Zeilenabstand (Kassenbon):     Normal       Image: Druck angeben (soo Ladenöffnungszeite)     Image: Druck angeben (soo Ladenöffnungszeite) | z. B.<br>en etc.).                             | fez Dezin<br>bitte o<br>Dezin<br>angeg                      | nalkomma tippe<br>liese Funktion al<br>nalstellen müsse<br>geben werden. | n möchten, dann<br>ktivieren. Die<br>en aber trotzdem                |
| Bezeichnung2 auf Bon drucken Zusatztext für Kassenbon (z.B. Öffnungszeiten) :                                                                                                    | Geldbeträge :<br>Geldbeträge :<br>Kassenschubl | Eingabe ohne Komma<br>lade über Drucker öffnen<br>y an COM1 |                                                                          | Wenn Sie einen <u>Bon-</u><br><u>Drucker</u><br>angeschlossen haben, |
| Ausdruck Listen : Standard 💌                                                                                                    |                                                | ach Eingabe eines Artikels i<br>Speichem                    | n neue∠eile springe                                                      | dann dlesen Punkt<br>aktivieren.                                     |

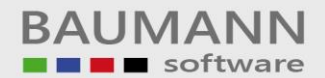

| Sofortfakturierung - [Abschluss]<br>Datei Hilfsprogramm                                                                                                    |                                                                                                    |                                                                                                    | a -ox                                                                                                    |             |
|----------------------------------------------------------------------------------------------------|----------------------------------------------------------------------------------------------------|----------------------------------------------------------------------------------------------------|----------------------------------------------------------------------------------------------------|-------------|
| Firma Rechnung (F2) Erfassen (F3) Artikel (F6)                                                                                                    |                                                                                                    | Einstellungen Abschlüss                                                                                         | Ende                                                                                                    |             |
| Eröffnung           Datum :         08.04.2007           Uhrzeit :         22:23:50           Betrag (ĉ) :         90,00           Verkäufer :         Administrator                                                                  | Abschluss<br>Datum :<br>Uhrzeit :<br>Betrag (€) :<br>Verkäufer :                                                                                              |                                                                                                    |                                                                                                    |             |
| Betrag korrigieren (Eröff.) Abschluss<br>Letzte Überga<br>Datum :<br>Uhrzeit :<br>Verkäuten<br>Mit diesen Programmen können<br>Sie den Eröffnungsbetrag bzw.<br>den Kassenbestand eines<br>Tagesabschlusses der Kasse<br>korrigieren. | Imit Artikeln?         Übergabe an WWSBAU         Kassenbestand ändern         Neu erölfnen         Artikel aus WWSBAU         Datenbestand<br>reorganisieren | Kassenbuch drucken<br>Betrag korrigieren (Abs.)<br>Durch diesem<br>die Artikel aus<br>das Kassensys<br>Schieben | Button, werden<br>sWWSBAU an<br>tem übertragen.<br>Mit diesem Prog<br>können Sie den<br>Datenbestand de<br>Kassensystems<br>reorganisieren. | gramm<br>es |